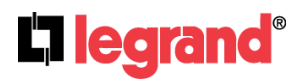

# **USER MANUAL**

# 4 Channels Dual Bay Style Enclosure Based Power Over Ethernet Network Video Recorder

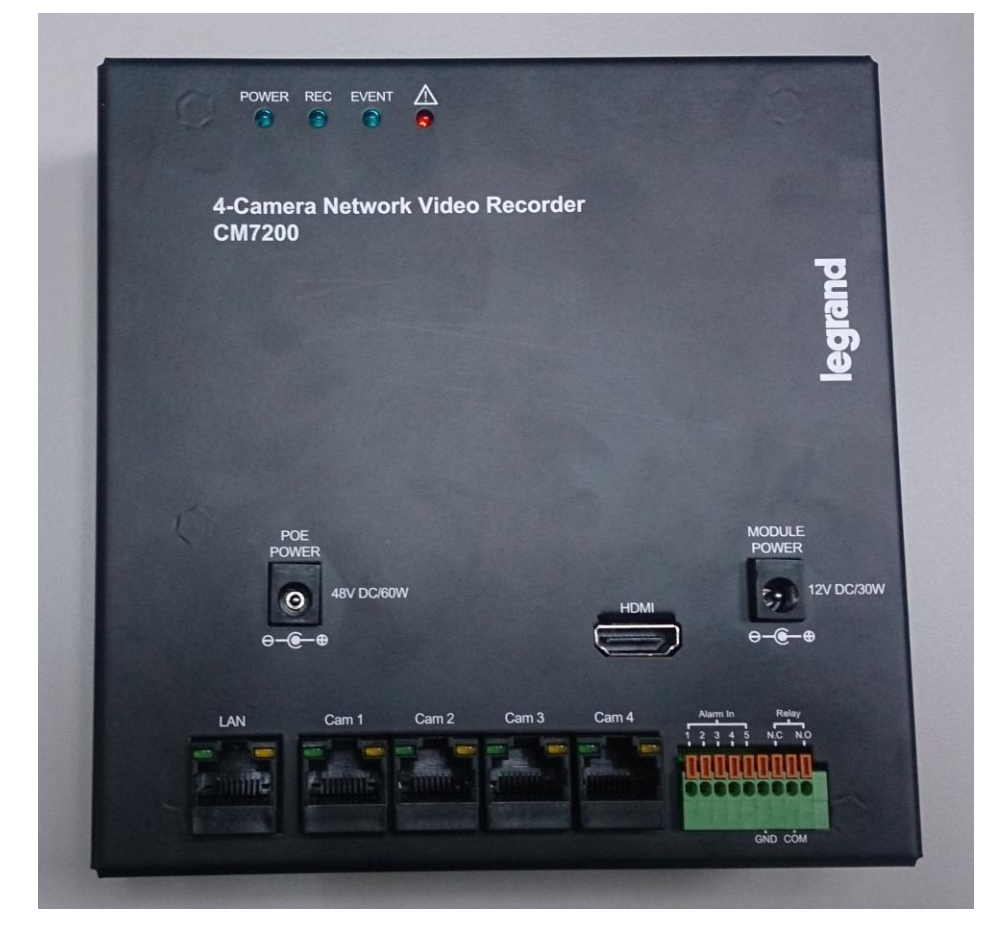

## **INSTRUCTION MANUAL**

To obtain the best performance and ensure device function correctly, please read this instruction manual carefully and completely.

#### FCC Compliance

#### **USER-INSTALLER CAUTION:**

YOUR AUTHORITY TO OPERATE THIS FCC VERIFIED EQUIPMENT COULD BE VOIDED IF YOU MAKE CHANGES OR MODIFICATIONS NOT EXPRESSLY APPROVED BY THE PARTY RESPONSIBLE FOR COMPLIANCE TO PART 15 OF THE FCC RULES.

#### NOTE:

THIS EQUIPMENT HAS BEEN TESTED AND FOUND TO COMPLY WITH THE LIMITS FOR A CLASS B DIGITAL DEVICE, PURSUANT TO PART 15 OF THE FCC RULES. THESE LIMITS ARE DESIGNED TO PROVIDE REASONABLE PROTECTION AGAINST HARMFUL INTERFERENCE WHEN THE EQUIPMENT IS OPERATED IN A COMMERCIAL ENVIRONMENT. THIS EQUIPMENT GENERATES, USES, AND CAN RADIATE RADIO FREQUENCY ENERGY AND IF NOT INSTALLED AND USED IN ACCORDANCE WITH THE INSTRUCTION MANUAL, MAY CAUSE HARMFUL INTERFERENCE TO RADIO COMMUNICATIONS.

OPERATION OF THIS EQUIPMENT IN A RESIDENTIAL AREA IS LIKELY TO CAUSE HARMFUL INTERFERENCE IN WHICH CASE THE USER WILL BE REQUIRED TO CORRECT THE INTERFERENCE AT HIS OWN EXPENSE.

# THIS CLASS B DIGITAL APPARATUS MEETS ALL REQUIREMENTS OF THE CANADIAN INTERFERENCE-CAUSING EQUIPMENT REGULATIONS.

## WARNINGS, CAUTIONS & COPYRIGHT

WARNING TO REDUCE THE RISK OF FIRE OR ELECTRIC SHOCK, DO NOT EXPOSE THIS PRODUCT TO RAIN OR MISTURE. DO NOT INSERT ANY METALLIC OBJECT THROUGH VENTILATION GRILLS.

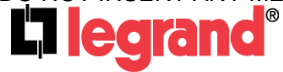

Page 2

301 Fulling Mill Road, Suite G Middletown, PA 17057 (800) 223-4162

## CAUTION

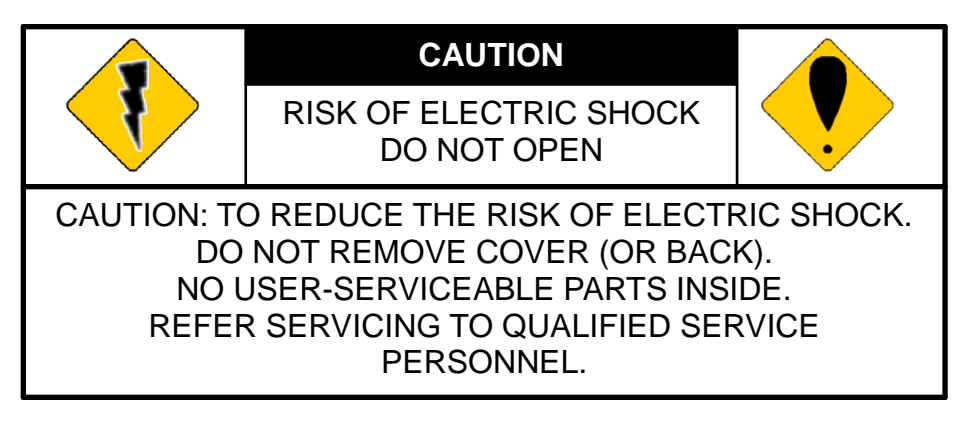

## **Explanation of Graphical Symbols**

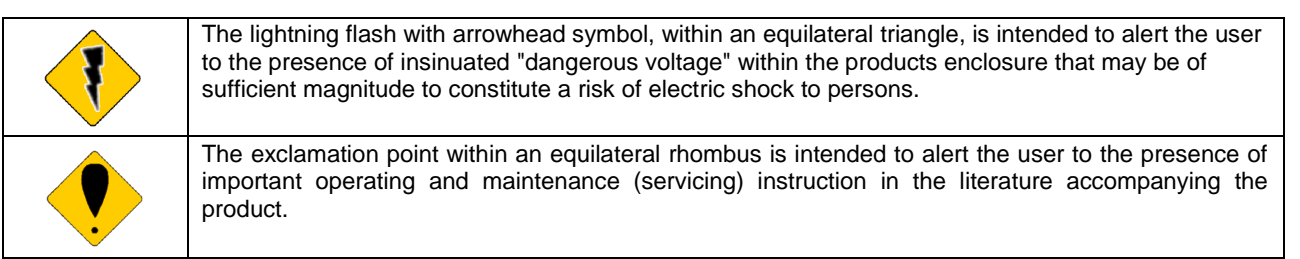

USERS OF THE SYSTEM ARE RESPONSIBLE FOR CHECKING AND COMPLYING WITH ALL FEDERAL, STATE, AND LOCAL LAWS AND STATUTES COIPCERNING THE MONITORING AND RECORDING OF VIDEO AND AUDIO SIGNALS. ULTRAK SHALL NOT BE HELD RESPONSIBLE FOR THE USE OF THIS SYSTEM IN VIOLATION OF CURRENT LAWS AND STATUTES.

## COPYRIGHT

THE TRADEMARKS MENTIONED IN THE MANUAL ARE LEGALLY REGISTERED TO THEIR RESPECTIVE COMPANIES.

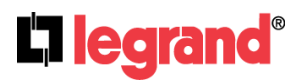

# **TABLE OF CONTENTS**

| 1.  | Live View | 5 |
|-----|-----------|---|
| 2.  | Camera    |   |
| 3.  | Record    |   |
| 4.  | Alarm     |   |
| 5.  | Network   |   |
| 6.  | Authority |   |
| 7.  | Storage   |   |
| 8.  | Svstem    |   |
| 9.  | Plaver    |   |
| 10. | Plugin    |   |
| 11. | Log List  |   |
|     |           |   |

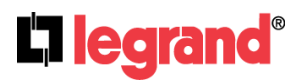

301 Fulling Mill Road, Suite G Middletown, PA 17057 (800) 223-4162

## **ACCOUNT & PASSWORD LOGIN**

After connecting to the network or LAN; type directly the IP address of the NVR on the IE Browser directly. The following User name & Password Login window will pop up.

| Windows Security ×                                                                                                    |  |  |  |  |  |  |
|----------------------------------------------------------------------------------------------------|--|--|--|--|--|--|
| iexplore<br>The server 192.168.1.100 is asking for your username and password. The<br>server reports that it is from . |  |  |  |  |  |  |
| Warning: Your username and password will be sent using basic authentication on a connection that isn't secure.         |  |  |  |  |  |  |
| Username                                                                                                    |  |  |  |  |  |  |
| Password  Remember my credentials                                                                                      |  |  |  |  |  |  |
| OK Cancel                                                                                                    |  |  |  |  |  |  |

Enter Default user name & password: admin

## 1. Live View

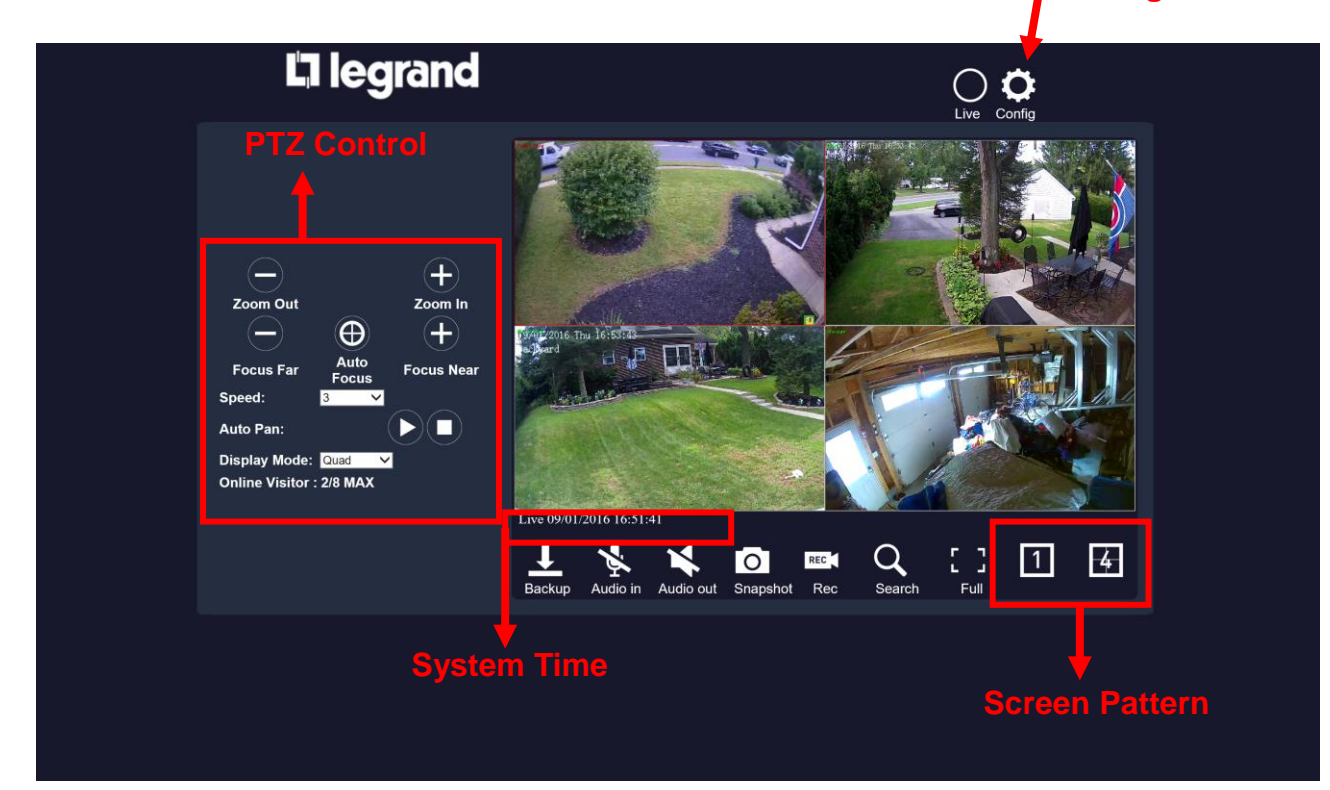

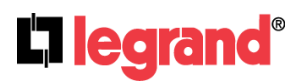

301 Fulling Mill Road, Suite G Middletown, PA 17057 (800) 223-4162 ©Copyright 2016 by Legrand, Inc All Rights Reserved. www.legrand.us

**NVR Configuration** 

- A. Configuration : Get into the NVR setup menu.
- **B.** Live : Click on the icon to return to Live mode interface from other modes.

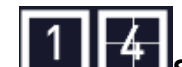

C. C. C. Click on each icon to enter a 1 screen pattern or 1/4 screen pattern mode. Click on a channel screen twice to view its full image.

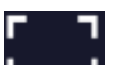

D. **Full Screen** : Click to enter full screen mode. You can still adjust the screen pattern by clicking on the icons below.

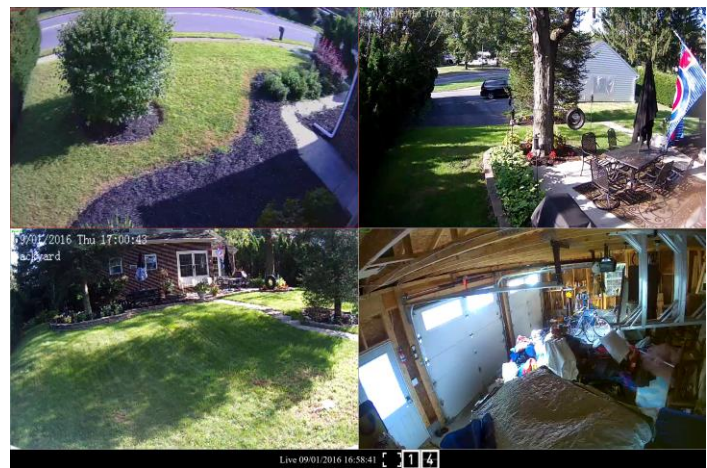

When clicking 4:

When clicking 1:

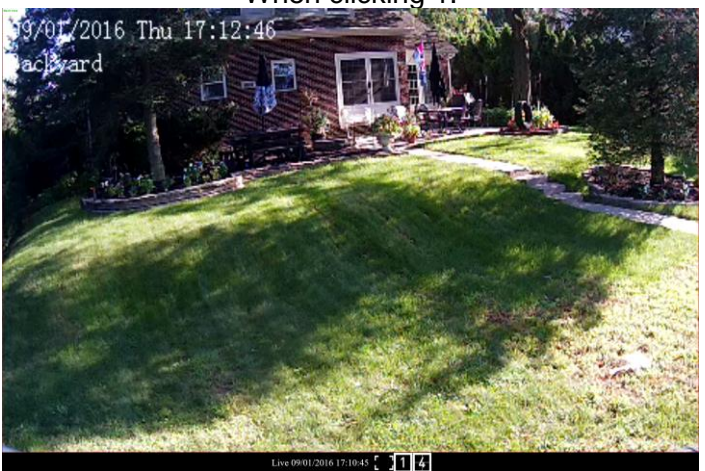

Press esc button on the PC keyboard to quit this mode.

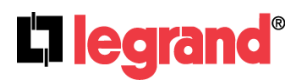

301 Fulling Mill Road, Suite G Middletown, PA 17057 (800) 223-4162

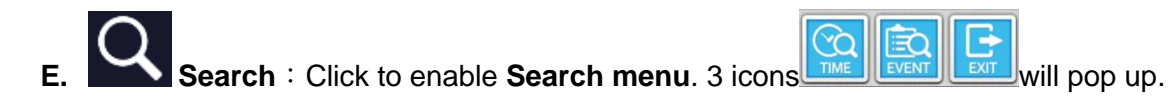

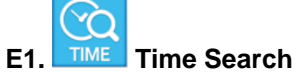

Click on the icon to enter **Time Search** page where you can see the time frame of your recorded video.

|        | 2000                         | /01/01   | 00:0    | 2-40   | <b>Fime</b> | Sea   | irch | -             |         |    |    |    |
|--------|------------------------------|----------|---------|--------|-------------|-------|------|---------------|---------|----|----|----|
|        | 2000                         | Jan      | 00.0    | × 200  | 00          | ~     | 0    |               |         |    |    |    |
|        | Su                           | Мо       | Tu      | We     | Th          | Fr    | Sa   |               |         |    |    |    |
|        |                              |          |         |        |             |       | 1    |               |         |    |    |    |
|        | 2                            | 3        | 4       | 12     | 6           | 7     | 8    | REC Start Tim | ie:     |    |    |    |
|        | 16                           | 10       | 18      | 12     | 20          | 21    | 22   | 2000-01-01 0  | 0:02:48 |    |    |    |
|        | 23                           | 24       | 25      | 26     | 27          | 28    | 29   | REC End Time  | e:      |    |    |    |
|        | - 30                         | 31       |         |        |             |       |      | 2000-01-01 0  | 0:02:48 |    |    |    |
|        | Time<br>Hour<br>Minu<br>Seco | te<br>nd | 0       | 0:02:4 | 8           |       |      |               |         |    |    |    |
| 0 3    | 6                            |          | 9       |        | 1           | 2     |      | 15            | 18      | 21 | 23 |    |
| 0 5 10 | 15                           | 20       |         | 25     |             | 30    |      | 35 40         | 45      | 50 | 55 | 59 |
|        |                              | S        | itart F | Play   | R           | eturn |      | Exit          |         |    |    |    |

Place your mouse cursor on the time frame where you would like to view the playback video from. Click on **Start Play** button to continue.

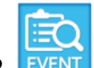

## f2. Event Search

After entry to the event search page, the user can click on the event log item which is displayed in a list on top right to start watching its playback video.

|                      |           |       | E            | ivent Searc | ch |            |          |      |         |          |
|----------------------|-----------|-------|--------------|-------------|----|------------|----------|------|---------|----------|
| Time Filter          |           |       |              | No. 🗢       |    | Time       |          | СН 🔶 | Туре    | ¢ Length |
| 🗆 1 Day 🗸            |           |       |              | 1           |    | 2000/01/01 | 00:07:00 |      | PWR OFF | 1 s      |
| 2000/01/01 00:02:48  |           |       |              | 2           |    | 2000/01/01 | 00:05:00 |      | PWR OFF | 1 s      |
|                      |           |       |              | 3           |    | 2000/01/01 | 00:02:48 |      | PWR ON  | 1 s      |
| to                   |           |       |              |             |    |            |          |      |         |          |
| 2000/01/01 00:02:48  |           |       |              |             |    |            |          |      |         |          |
| Event Type Filter    | Channel F | ilter |              |             |    |            |          |      |         |          |
|                      |           | incon |              |             |    |            |          |      |         |          |
| ☑ Power On           | ✓ CH01    | CH01  |              |             |    |            |          |      |         |          |
| ✓ Power Off          | ✓ CH02    | CH02  |              |             |    |            |          |      |         |          |
| ✓ Video loss         | ✓ CH03    | CH03  |              |             |    |            |          |      |         |          |
| I Record             | ✓ CH04    | CH04  |              |             |    |            |          |      |         |          |
| ✓ Stop Record        |           |       |              |             |    |            |          |      |         |          |
| Camera Digital Input |           |       |              |             |    |            |          |      |         |          |
| ✓ PIR Detection      |           |       |              |             |    |            |          |      |         |          |
| ≤ EXL. AldIIII       |           |       |              |             |    |            |          |      |         |          |
|                      |           |       |              |             |    |            |          |      |         |          |
|                      |           |       |              |             |    |            |          |      |         |          |
|                      |           |       |              |             |    |            |          |      |         |          |
|                      |           | E     | Event Filter | Return      |    | Exit       |          |      |         |          |
|                      |           |       |              |             |    |            |          |      |         |          |

The user could click the Event Type Filter button to enter a list of events and select

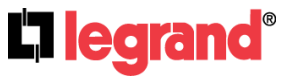

301 Fulling Mill Road, Suite G Middletown, PA 17057 Page 7 (800) 223-4162

specific types to be included for being recorded on the video. Set the time range in Time Filter and tick any channels for the system to examine in Channel Filter.

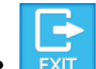

Exit: Click to return to live mode.

- F. Recording : Click to start recording the live video to PC or storage device. A window will pop up on the screen for user to set up the recorded file saving path.
- G. **Snapshot** : Save a single picture from the image. A window will pop up on the screen for user to set up the snapshot file saving path.

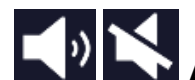

Audio Out : Click this icon to enable/disable the audio.

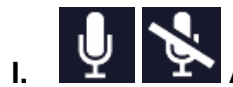

Audio In : Click the icon to enable or disable the one way audio.

Backup : Offers to set up and manage video back-up files.

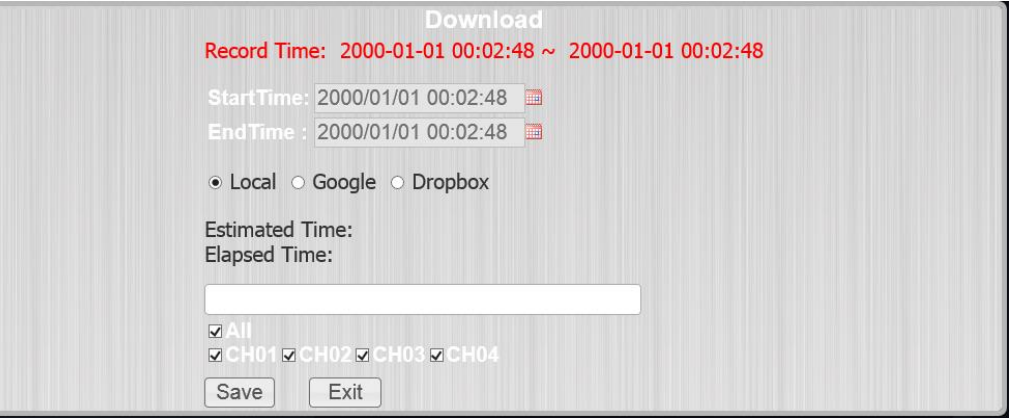

Set up the StartTime, EndTime, and assign which channel (CH01~CH04) to record the backup files from. For Backup type, once the storage device or destination is set ready, click Start to proceed or Stop to cancel.

You can choose to have the files stored on a cloud drive like "Google Drive" or "Dropbox" and share them with others for convenience.

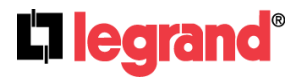

## **Google Drive**

If choosing Google Drive make sure that your Google Account is set to "Allow less secure Apps" 1. create a path "Legrand/backup" on Google drive

And select the time and choose Google drive and then press login

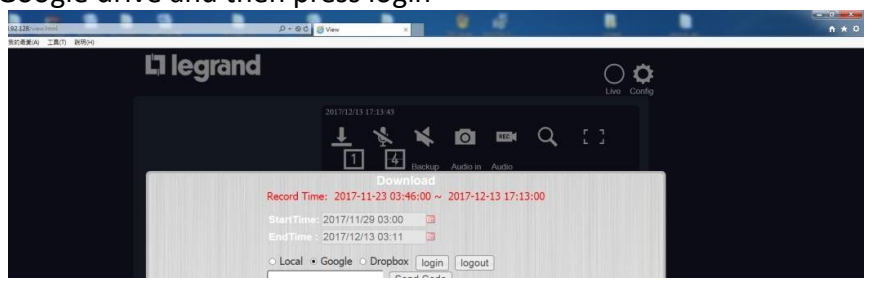

2.press allow

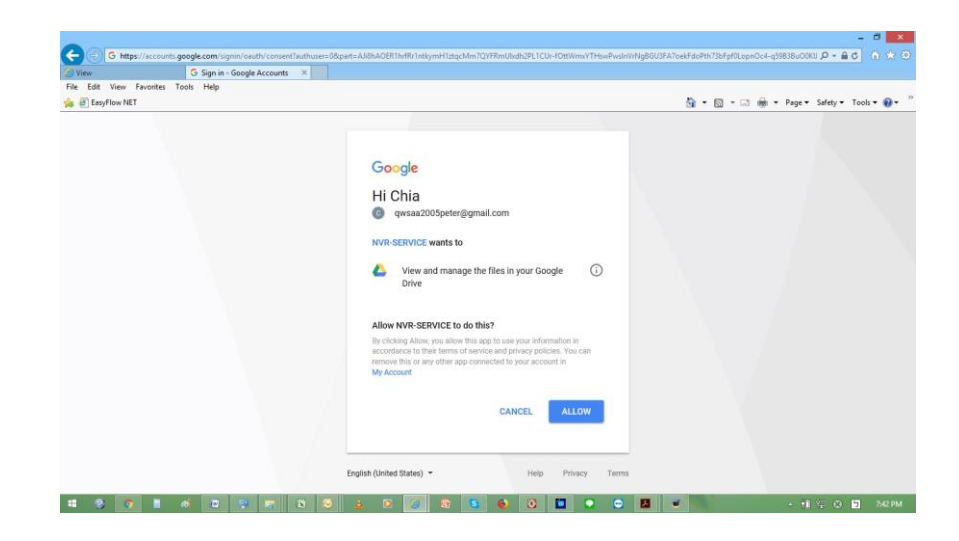

3. copy authentication code

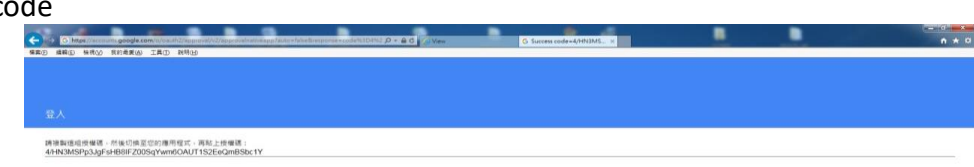

4.paste authentication code, press "Send code, if it is successful, you will see "finish setting"

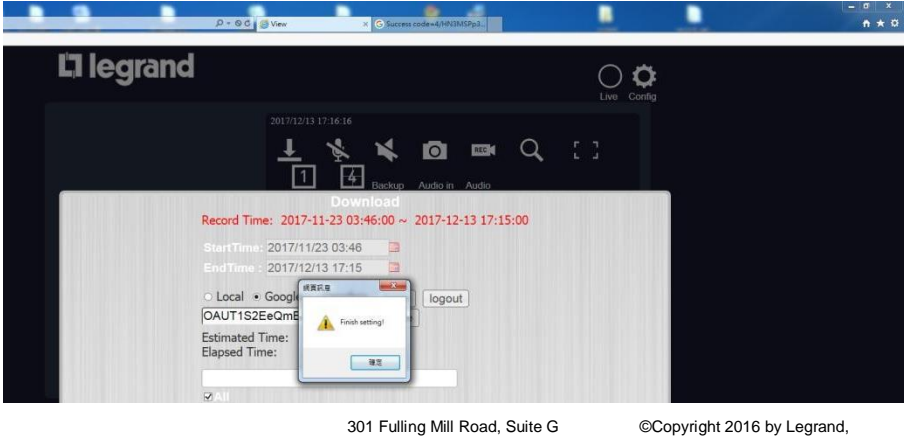

Middletown, PA 17057

(800) 223-4162

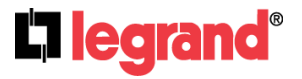

5.press save and begin uploading to cloud

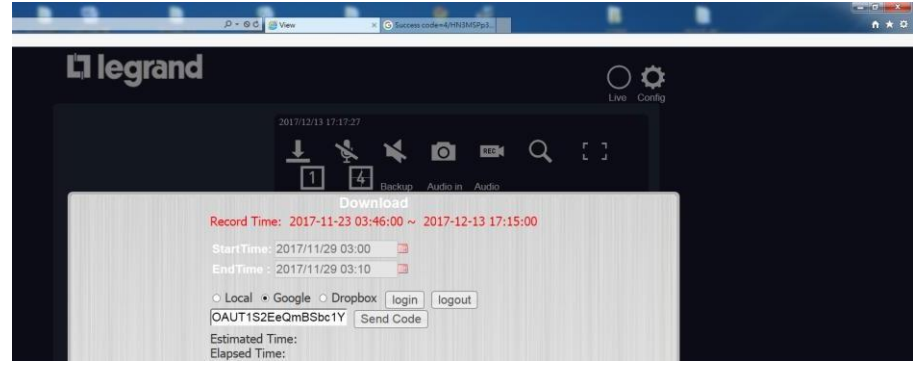

## 6.After finishing, will show "Upload process finish"

| D+96 SView 3                                                                                                    | × G Success code+4/HN3MSPp3          |        | - ° ×<br>n + ¤ |
|----------------------------------------------------------------------------------------------------|--------------------------------------|--------|----------------|
| L1 legrand                                                                                                    |                                      | c<br>3 |                |
| 2017/2/13 17:19:50<br><u>+</u> ½<br>1 <u>4</u>                                                                              | Backup Audio in Audio                |        |                |
| Court<br>Record Time: 2017-11-23 03:<br>StartTime: 2017/11/29 03:00<br>EndTime: 2017/11/29 03:10<br>Local - Go<br>OAUTISZEC | nload<br>46:00 ~ 2017-12-13 17:15:00 |        |                |
| Estimated Time<br>Elapsed Time:                                                                                             | <u>az</u>                            |        |                |

## 7. The files will be located on Legrand/backup

| 💪 backup - Google 書端硬碼 🗙                    |                                              |                                  |   | 8 4 |            |          |        |   | - 0    | ×   |
|---------------------------------------------|----------------------------------------------|----------------------------------|---|-----|------------|----------|--------|---|--------|-----|
| € → ୯ û                                     | Attps://drive.google.com/drive/u/0/folders/1 | adyT7w4acmYGLsI5YpTFEMAmpqpZi3cD |   |     | ···· 🖾 🖓 🖽 |          |        |   | III\ E | 0 = |
| Google 雲端硬碟                                 | Q. 搜寻盘编短碟                                    |                                  | - |     |            |          |        | ш | 0      | •   |
| 新用                                          | 我的雲端硬碟 > Legrand > backup                    | p ~                              |   |     |            |          |        | ш | 0      | ۵   |
| • 🖸 ###################################     | 名籍 个                                         |                                  |   |     | 擁有者        | 上次爆改日期   | 檔案大小   |   |        |     |
| • @8                                        | 29030000.ha0                                 |                                  |   |     | 教          | 下午5:18 我 | 151 MB |   |        |     |
| <b>二、</b> 與我共用                              | 29030440.ha0                                 |                                  |   |     | 和          | 下午5:19 我 | 151 MB |   |        |     |
| <ul> <li>近期存取</li> <li>Google 相関</li> </ul> | 29030909.ha0                                 |                                  |   |     | ħ          | 下牛5:19 我 | 27 MB  |   |        |     |
|                                             |                                              |                                  |   |     |            |          |        |   |        |     |
| 自 拉泉橋                                       |                                              |                                  |   |     |            |          |        |   |        |     |
|                                             |                                              |                                  |   |     |            |          |        |   |        |     |
| 已使用 330 MB + 共 15 GB                        |                                              |                                  |   |     |            |          |        |   |        |     |
| 升级媒存空間                                      |                                              |                                  |   |     |            |          |        |   |        |     |
|                                             |                                              |                                  |   |     |            |          |        |   |        |     |
|                                             |                                              |                                  |   |     |            |          |        |   |        |     |
|                                             |                                              |                                  |   |     |            |          |        |   |        |     |
|                                             |                                              |                                  |   |     |            |          |        |   |        |     |
|                                             |                                              |                                  |   |     |            |          |        |   |        |     |
|                                             |                                              |                                  |   |     |            |          |        |   |        |     |
|                                             |                                              |                                  |   |     |            |          |        |   |        |     |
|                                             |                                              |                                  |   |     |            |          |        |   |        |     |
| 文明 取得 Backup and Sync × Windows 版           |                                              |                                  |   |     |            |          |        |   |        |     |

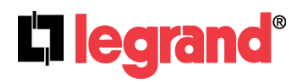

301 Fulling Mill Road, Suite G Middletown, PA 17057 (800) 223-4162

## **Dropbox Cloud backup**

1. create the path of Legrand/backup and select the period which want to backup and choose Dropbox and press Login

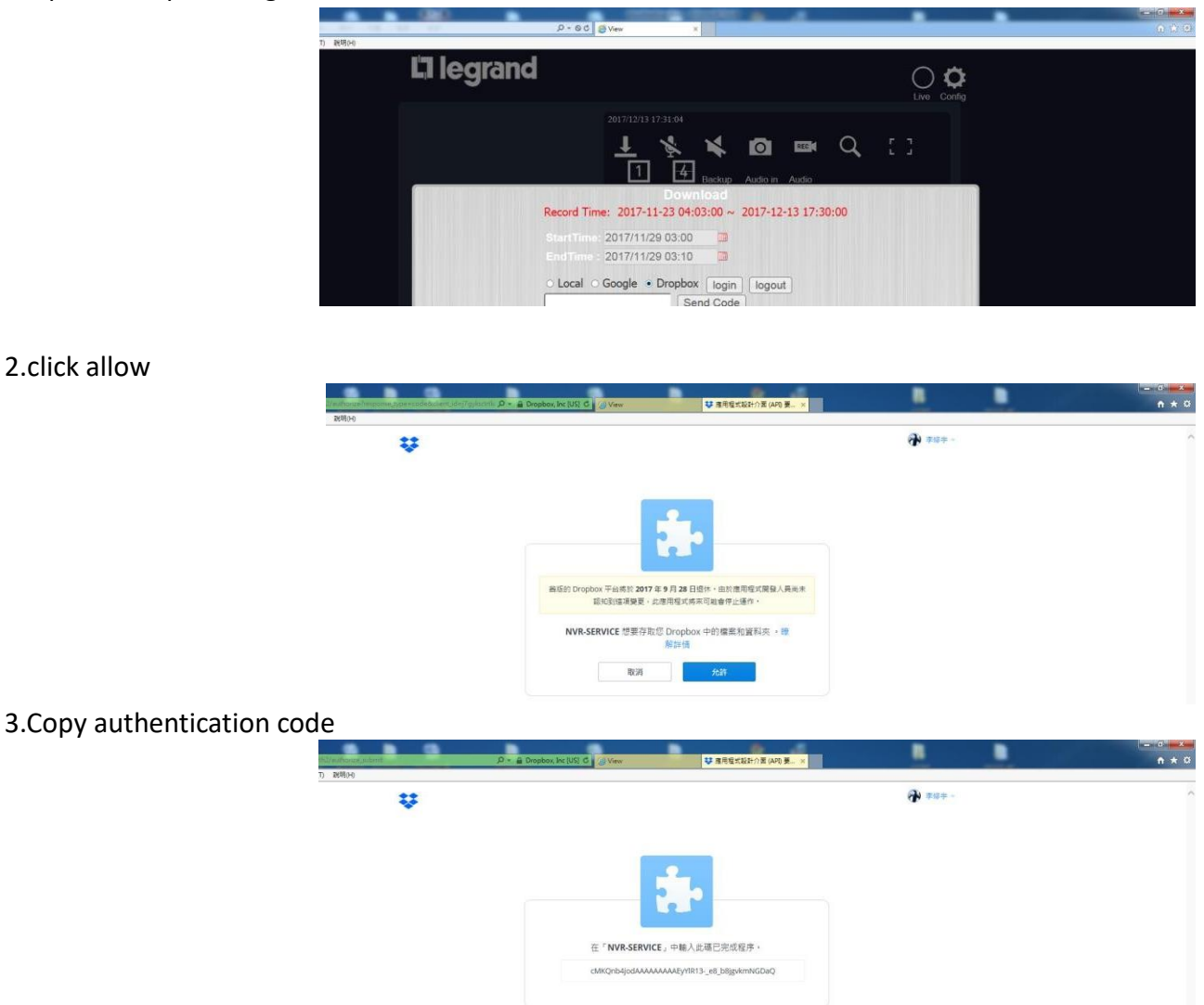

4.paste the authentication code and press Send Code

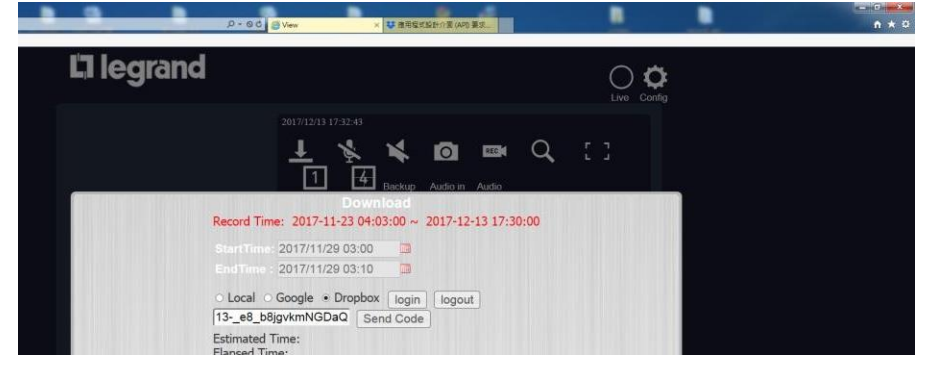

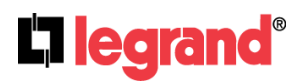

301 Fulling Mill Road, Suite G Middletown, PA 17057 Page 11 (800) 223-4162

5. If the code is right, you will see "finish setting", press "save" to begin uploading

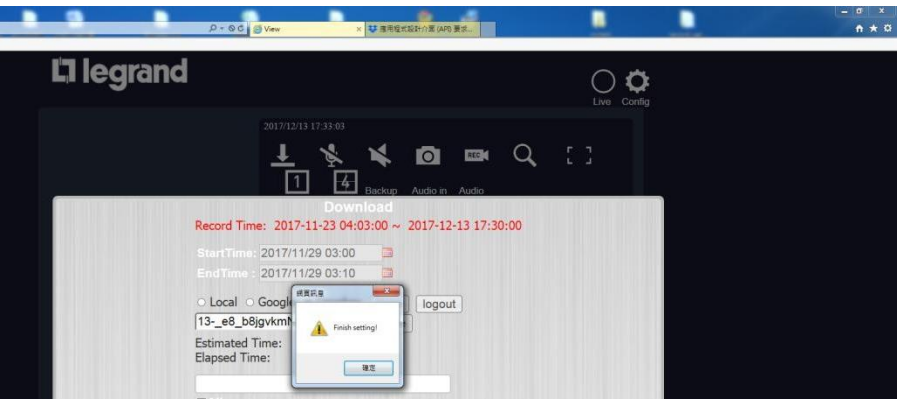

6. After finishing, you will see "Upload process finish"

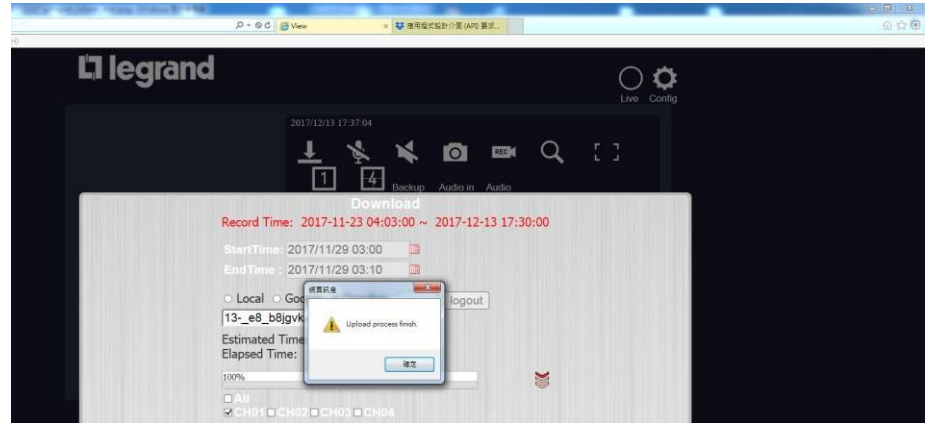

7. The files are located at Legrand/backup

| CO Https://www.dropb  | ax.com/home/Legrand/backup                    | 🕽 🖉 View 😌 backup - Dropbox | ×     | _      | - 0 <del>- ×</del><br>∩ ☆ 0               |
|-----------------------|-----------------------------------------------|-----------------------------|-------|--------|-------------------------------------------|
| 編集(F) 編編(E) 檢視(V) 我的話 | takw I⊈IT 88800<br>Dropbox > Legrand > backup |                             |       | (4) 授辱 |                                           |
| 檔案                    | 名稱 +                                          | 上兴爆取 *                      | 小成員、そ | :≡ *   |                                           |
| 教的機能                  | a 29030000.ha0                                | 3分鐘約                        | 僅現您   |        | 共享資料夾                                     |
| 相案請求<br>已删除檔案         | 👄 29030440.ha0                                | 1分鐘前                        | 僅現您   |        | 1 LORR                                    |
|                       | 🛥 29030909.ha0                                | 1分鐘前                        | 僅現怎   |        | <ul> <li>新資料夾</li> <li>顧示翻除的編案</li> </ul> |

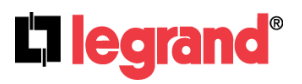

## K. PTZ Control Panel

For PTZ camera settings & controls.

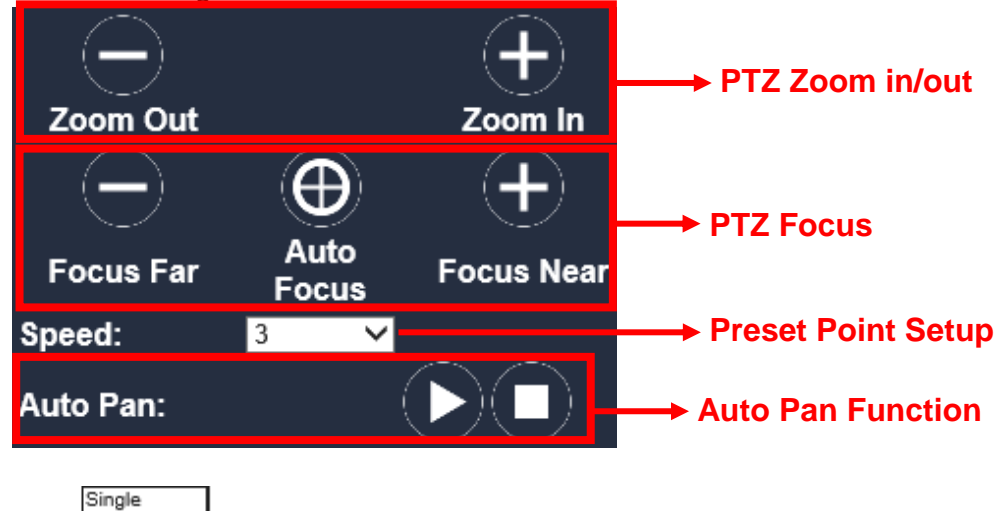

- L. Display Mode: Sequence 20 Display Mode : Select a mode from Single, Quad, or Sequence. Single enables 1 single channel screen pattern, and Quad enables 1/4 screen pattern. Select Sequence to start switch dwell. The interval time drop down menu will pop up right after Sequence is selected.
- M. Online Visitor : Users log on to this interface at the same time are limited to 8 people.

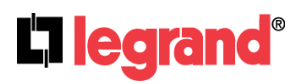

Page 13

# 2. Camera

## A. Camera Setup

Helps connect and operate the IP camera from your NVR. Be sure your IP cameras and NVR are connected in the same LAN.

|                               |                            |                                                                                                    |             | $\bigcirc$   | Q      |
|-------------------------------|----------------------------|----------------------------------------------------------------------------------------------------|-------------|--------------|--------|
| Camera                        |                            | Ca                                                                                                    | mera        | Live         | Config |
| Camera     Record             |                            | 0.                                                                                                    | mera        |              |        |
| <ul> <li>Alarm</li> </ul>     |                            | Video Setup                                                                                                    | Image Setup | Motion Setup |        |
| Network                       | Mask Setup                 | Audio Setup                                                                                                    | PIR Setup   | Quick Setup  |        |
| <ul> <li>Authority</li> </ul> |                            | KIZANA MU                                                                                                    | 100         |              |        |
| <ul> <li>Storage</li> </ul>   |                            | AN AND AN                                                                                                    |             |              |        |
| <ul> <li>System</li> </ul>    |                            | N States                                                                                                    |             |              |        |
| <ul> <li>Player</li> </ul>    |                            |                                                                                                    |             |              |        |
| <ul> <li>Plugin</li> </ul>    |                            |                                                                                                    |             |              |        |
| <ul> <li>Log List</li> </ul>  |                            | and the second second s |             |              |        |
|                               |                            |                                                                                                    |             |              |        |
|                               |                            |                                                                                                    |             |              |        |
|                               | Channel: C                 | H1 ~                                                                                                    |             |              |        |
|                               | Mode:No<br>Mode: N         | ormal Mode                                                                                                    |             |              |        |
|                               | IPCam Quick Search:        | Installer                                                                                                    |             |              |        |
|                               |                            |                                                                                                    |             |              |        |
|                               | IP Address:<br>Port 80     | 92.168.1.44                                                                                                    |             |              |        |
|                               | User Name <mark>a c</mark> | Imin                                                                                                    |             |              |        |
|                               | Password:                  | onnect Success!                                                                                                    |             |              |        |
|                               |                            | Simeer Successi                                                                                                    |             |              | Apply  |
|                               |                            |                                                                                                    |             |              |        |
|                               |                            |                                                                                                    |             |              |        |
|                               |                            |                                                                                                    |             |              |        |
|                               |                            |                                                                                                    |             |              |        |
|                               |                            |                                                                                                    |             |              |        |
|                               |                            |                                                                                                    |             |              |        |
| in a su ID la steller t       | a atout a couch            |                                                                                                    |             |              |        |

Clicking on IP Installer to start searching for IP cameras online.

#### A-1. IP Installer

| Camera        |             |               |              |  |  |  |  |  |
|---------------|-------------|---------------|--------------|--|--|--|--|--|
| Camera Setup  | Video Setup | Image Setup   | Motion Setup |  |  |  |  |  |
| Mask Setup    | Audio Setup | PIR Setup     | Quick Setup  |  |  |  |  |  |
|               |             |               |              |  |  |  |  |  |
|               |             |               |              |  |  |  |  |  |
|               |             |               |              |  |  |  |  |  |
|               |             |               |              |  |  |  |  |  |
|               |             |               |              |  |  |  |  |  |
|               |             |               |              |  |  |  |  |  |
|               |             |               |              |  |  |  |  |  |
| Mode:Normal M | lode        |               |              |  |  |  |  |  |
| Up Next 1/1   |             |               |              |  |  |  |  |  |
| Server Name   | Device Name | IP Address    |              |  |  |  |  |  |
| IP_Camera     | Device_80   | 192.168.1.200 | Edit Use     |  |  |  |  |  |
|               |             | 0.0.0.0       | Edit Use     |  |  |  |  |  |
|               |             | 0.0.0.0       | Edit Use     |  |  |  |  |  |
|               |             | 0.0.0.0       | Edit Use     |  |  |  |  |  |
|               |             | 0.0.0.0       | Edit Use     |  |  |  |  |  |
|               |             |               | Close        |  |  |  |  |  |

Click **IP Installer** to begin the search. The NVR will search for any network device in connection with the NVR. You can edit the IP address of the IP camera by clicking **Edit** icon.

The IP camera has to be under the same LAN with NVR in order to be successfully connected. For example, if the NVR IP address is 192.168.1.33, the IP Cam IP address should be

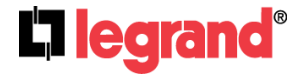

 301 Fulling Mill Road, Suite G
 ©Cop

 Middletown, PA 17057
 Inc Al

 (800) 223-4162
 www.

192.168.1.X.

Click on **Use** icon to connect the IP\_Camera from the list. If it is connected successfully, the whole page will return to the **Camera Setup** page as below.

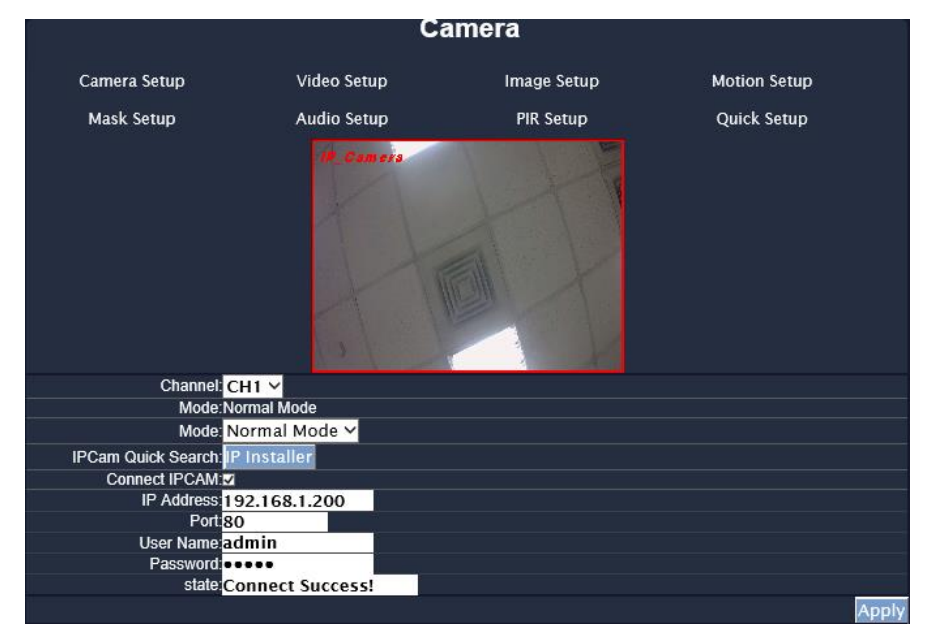

#### B. Video Setup

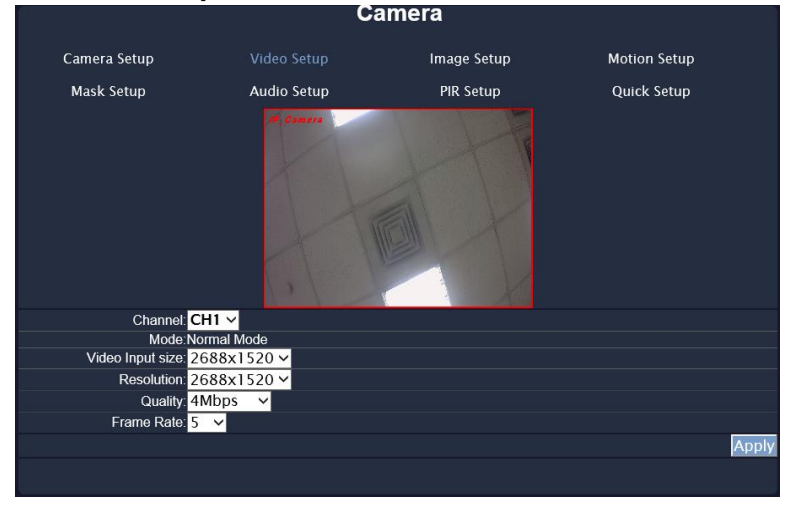

#### **B-1. Channel**

Click the drop down list to change the channel of the live video preview.

#### B-2. Video Input Size

Click the drop down list to change the input size of connecting device.

#### B-3. Video Input Size

Click the drop down list to change the resolution of connecting device.

#### B-4. Quality

Click the drop down list to change the image quality.

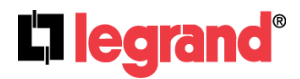

301 Fulling Mill Road, Suite G Middletown, PA 17057 (800) 223-4162

#### **B-5. Frame Rate**

Click drop down list to change the frame rate of connecting device. Click **Apply** after the quality rate of the camera is set.

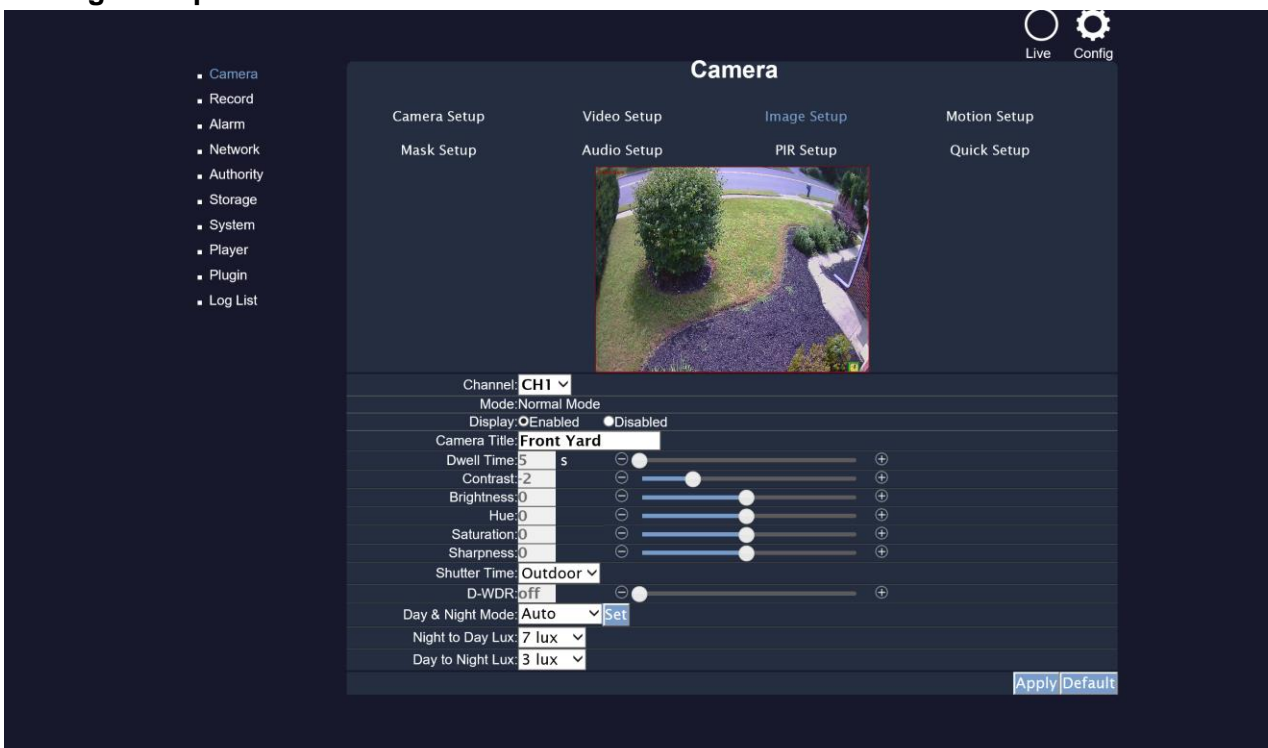

## C. Image Setup

#### C-1. Display

Use the mouse to click enable or disable for the camera display on the screen or not.

#### C-2. Camera Title

Input the title of the connecting IP device.

#### C-3. Dwell Time

Press + or - to change auto switch seconds.

#### C-4. Contrast

Press + or - to change contrast level.

#### C-5. Brightness

Press + or - to change brightness level.

#### C-6. Hue

Press + or - to change hue level.

#### C-7. Saturation

Press + or - to change saturation level.

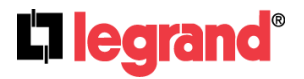

301 Fulling Mill Road, Suite G Middletown, PA 17057 (800) 223-4162

#### C-8. Sharpness

Press + or - to change sharpness level.

#### C-9. Shutter Time

Choose the location of your camera or a fixed shutter time. The shorter the shutter time is the less light the camera receives and the image becomes darker. Note: When you select a number in Shutter Time, it will vary in a range corresponding to the camera automatically.

#### C-10. D-WDR

This function enables the camera to reduce the contrast in the view to avoid dark zones as a result of over and under exposure.

#### C-11. Day & Night Mode

There are 3 types of sub-modes under this mode to suit different needs of user's recording preference: **Color**, **Auto**, and **Gray**. For **Set Time** mode, the camera can be operated by the time this mode has assigned with.

#### C-12. Night to Day Lux

Click to choose the lux level ranged from 5~50 at night.

#### C-13. Day to Night Lux

Click to choose the lux level ranged from 1~40 at day time.

#### **D.** Motion Setup

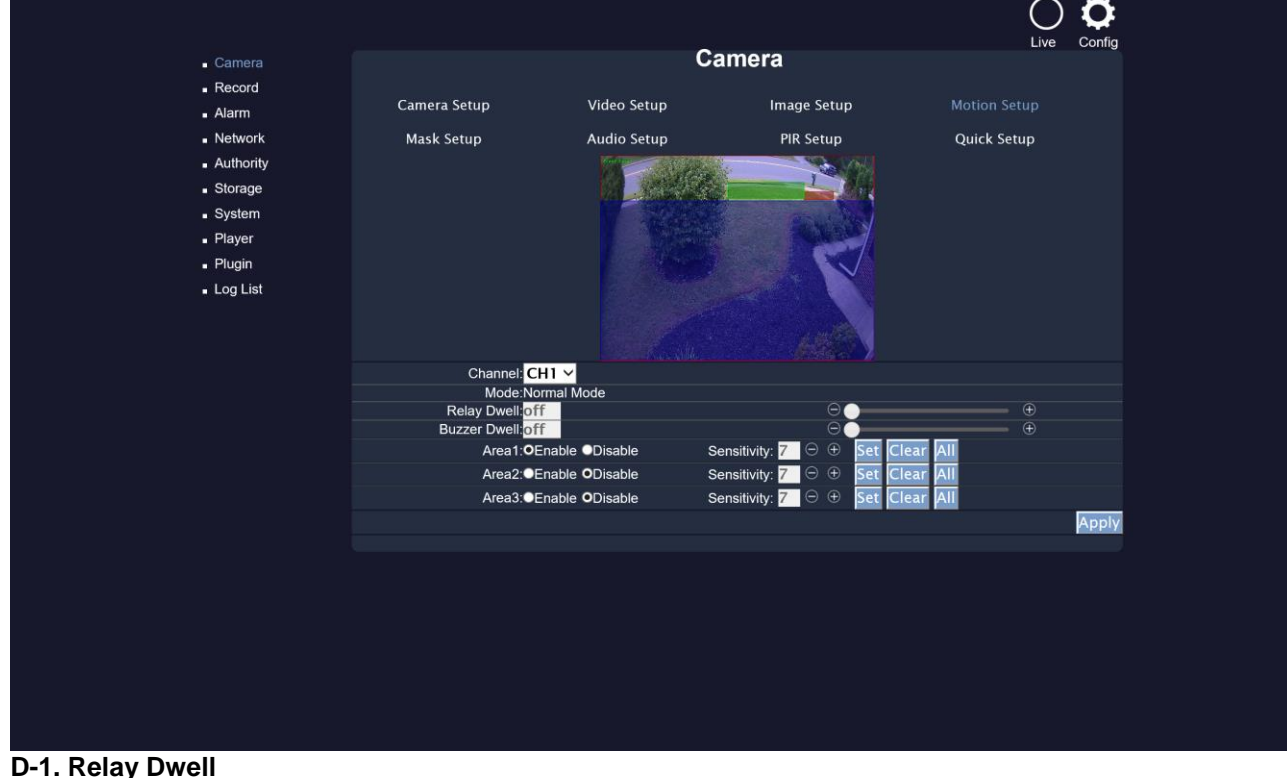

Press + or - to change the relay time or disable the relay function.

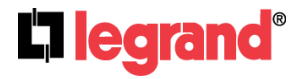

301 Fulling Mill Road, Suite G Middletown, PA 17057 (800) 223-4162

#### D-2. Buzzer Dwell

Press + or - to change the buzzer time or disable the buzzer function.

#### D-3. Area1 / 2 / 3 Sensitivity

Press + or - to change the sensitivity value of motion in 3 Areas from 1, 2, & 3. Click **Set** and leftclick your mouse button to drag a **blue**, green, or red area for motion areas.

#### D-4. Motion Area Setup

The picture above shows how all 3 different areas are set within 3 different frames. Each framed area is assigned to each color.

All: Set motion detection for the whole area of the screen. Clear: Clear the area of the current color in the view. Apply: Save the settings and keep the change.

#### E. Mask Setup

#### E-1. Mask1 / 2 / 3

The pictures above show how all 3 different areas are set within 3 different colored frames. Tick the "Mask1/2/3" box and click "**Set**". Start dragging your masked areas in **blue**, **green** or **red** by clicking your mouse anywhere on the screen.

#### E-2. Masked Area Setup

The picture above shows how all 3 different areas are set within 3 different frames. Each framed area is assigned to each color.

All: Set motion detection for the whole area of the screen. Clear: Clear the area of the current color in the view. Apply: Save the settings and keep the change.

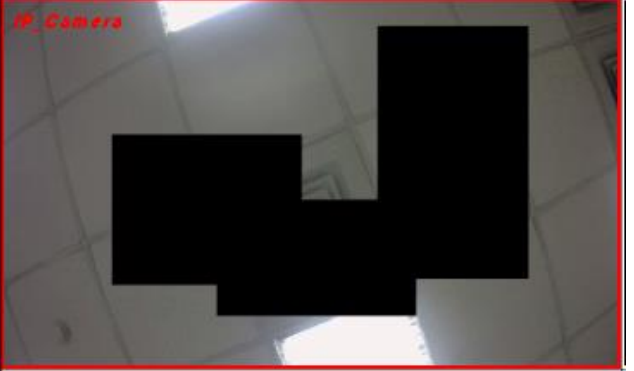

The live view will display the masked areas in black blocks.

## F. Audio Setup

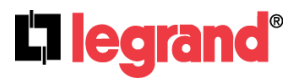

301 Fulling Mill Road, Suite G Middletown, PA 17057 (800) 223-4162

|                   |          | C     | amera | a          |              |    |
|-------------------|----------|-------|-------|------------|--------------|----|
| Camera Setup      | Video Se | tup   | I     | mage Setup | Motion Setup |    |
| Mask Setup        | Audio Se |       |       | PIR Setup  | Quick Setup  |    |
|                   |          |       |       |            |              |    |
|                   |          |       |       |            |              |    |
|                   |          |       |       |            |              |    |
|                   |          |       |       |            |              |    |
|                   |          |       |       |            |              |    |
| Audio Setup:⊠CH01 | ZCH02    | ✓CH03 | ✓CH04 |            |              |    |
|                   |          |       |       |            | Арр          | ly |

The channel ticked means the sound from the network camera will be recorded into the playback video. On the contrary, no sound will be recorded in playback video for the channel not ticked.

## G. PIR Setup

Adjust the Buzzer Dwell time and its Interval after the Enable box is ticked. Please be sure your camera also supports the PIR device.

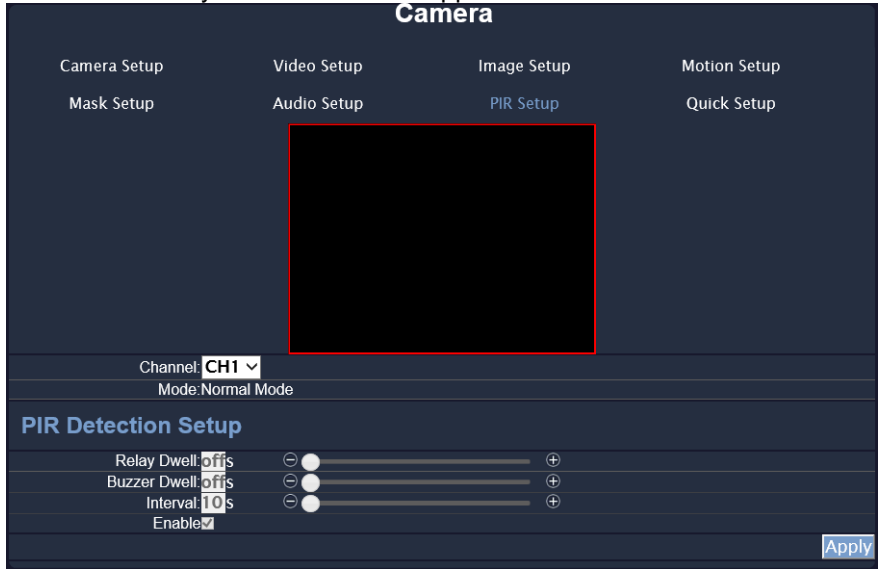

## H. Quick Setup

Other than "Camera Setup", you can choose another way to complete the IP camera connection job: using Quick Setup.

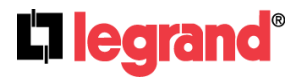

301 Fulling Mill Road, Suite G Middletown, PA 17057 (800) 223-4162

| _         |               |             |             |             |                   |  |
|-----------|---------------|-------------|-------------|-------------|-------------------|--|
|           |               |             | Camera      |             |                   |  |
| Camera S  | etup          | Video Setup | Image Setup | Mot         | ion Setup         |  |
| Mask Se   | tup           | Audio Setup | PIR Setup   | Quick Setup |                   |  |
|           |               |             |             |             |                   |  |
|           |               |             |             |             |                   |  |
|           |               |             |             |             |                   |  |
|           |               |             |             |             |                   |  |
|           |               |             |             |             |                   |  |
|           |               |             |             |             |                   |  |
|           |               |             |             |             |                   |  |
| Quick Set | up            |             |             |             |                   |  |
| Enable    | IP Address    | Port        | User        | Password    | CH                |  |
| Enable    | 192.168.1.241 | 80          | admin       | ••••        | 1 🗸               |  |
| Enable    | 192.168.1.241 | 80          | admin       | ••••        | 2 🗸               |  |
| Enable    | 192.168.1.241 | 80          | admin       | ••••        | 3 🗸               |  |
| Enable    | 192.168.1.241 | 80          | admin       | ••••        | 4 ∽               |  |
| 1 ~       |               |             |             |             | Quick Search Save |  |

#### H-1. Key-in information manually

All the channels are enlisted and displayed. You can key-in the IP address, port, and user name & password of the IP camera, and then assign the channel number. Tick "Enable" to connect to the IP camera.

#### H-2. IP CAM Quick Search

With Quick Search, you do not need to type the IP address. Click "IP CAM Quick Search" to enter the search menu.

The NVR searches for all the IP devices listed in the LAN. Find the IP camera you want to connect to, assign a channel number for it, and tick "Enable" so for enabling this IP camera and adding it to all-channel list.

| Camera Quick Sea | arch        |               |                |
|------------------|-------------|---------------|----------------|
| Up Next 1/1      |             |               |                |
| Server Name      | Device Name | IP Address    | Edit CH Enable |
| IP_Camera        | Device_80   | 192.168.1.200 | Edit 1 🗸 🗖     |
|                  |             | 0.0.0.0       | Edit 2 🗸 🗖     |
|                  |             | 0.0.00        | Edit 3 🗸 🗖     |
|                  |             | 0.0.00        | Edit 4 🗸 🗖     |
|                  |             | 0.0.0.0       | Edit 1 🗸 🗖     |
|                  |             |               | Save Close     |

Back to the all-channel list, you can key-in the user name and password, and tick "Enable" to connect to the camera. If you want to revise the IP setting of a camera, click "Edit":

The IP Cam has to be under the same LAN with NVR in order to connect successfully. Ex. If the NVR IP address is 192.168.10.33, the IP Cam IP address should be 192.168.10.X. You can edit the IP Cam IP address here or on the IP Cam.

If all settings are confirmed, be sure to Save the settings before clicking on Close.

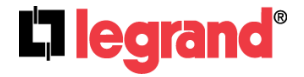

 301 Fulling Mill Road, Suite G

 Middletown, PA
 17057

 Page 20
 (800) 223-4162

## 3. Record

|                                         | Record |       |
|-----------------------------------------|--------|-------|
| Record Setup                            |        |       |
| Record Setting                          |        |       |
| Pre-Alarm Recording Time: 10 sec        | Θ      | - +   |
| Post-Alarm Recording 10 sec<br>Time: 10 | Θ      | - +   |
| Mobile Record: Disable 🗸                |        |       |
| Mobile Push Video:Enable 🗸              |        |       |
| Record Mode: Manual                     | ✓      |       |
|                                         |        | Apply |

## A. Pre-Alarm Record Time / Post-Alarm Record Time

Pre-alarm record means the recording <u>before</u> the alarm is triggered; post-alarm record means the recording <u>after</u> the alarm is triggered. If you set 5 seconds for pre-alarm and 5 seconds for post-alarm, the alarm recording length will be 10 seconds in total.

## B. Mobile Record / Mobile Push Video

Choose "Enable" to begin both the Mobile Record streaming and Mobile Push Video for mobile viewing.

## C. Record Mode

The record mode will be applied to all channels simultaneously. During the recording, the NVR will record both main streaming and sub streaming from the IP Cam. Use the drop down list to switch recording modes.

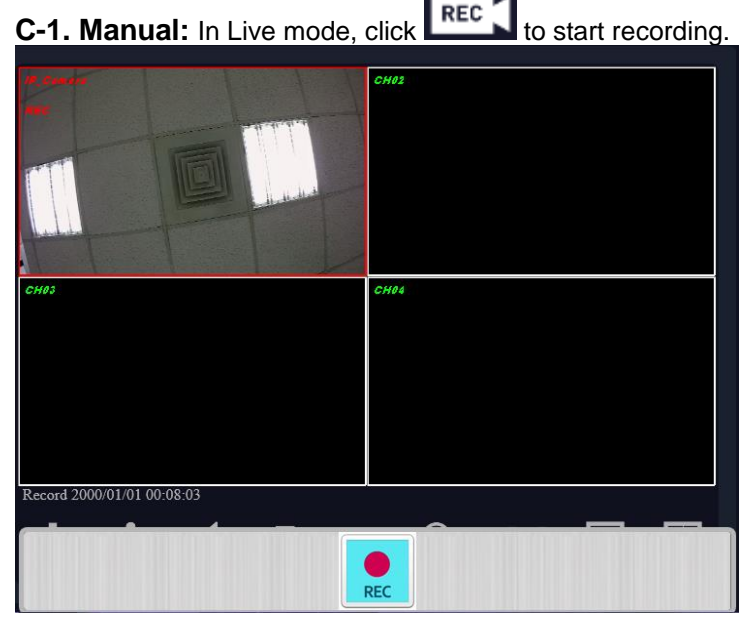

Page 21

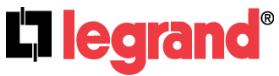

301 Fulling Mill Road, Suite G Middletown, PA 17057 (800) 223-4162

A bar will pop up down below, with the **b**utton flickering. Click **b** to stop recording.

## C-2. Schedule:

|                    |                                         | Rec           | ord          |          |
|--------------------|-----------------------------------------|---------------|--------------|----------|
| Record Setup       | Schedule                                | Mail Schedule | FTP Schedule |          |
| Record Setting     | J                                       |               |              |          |
| Pre-Alarm Recordin | g Time: <mark>10</mark> sec             |               | Θ ———        | $\oplus$ |
| Post-Alarm Re      | cording <mark>10</mark> sec<br>Time: 10 |               | Θ ——         | Ð        |
| Mobile             | Record: Enable                          | e 🗸           |              |          |
| Mobile Pusł        | n Video: <mark>Enabl</mark> e           | e 🗸           |              |          |
| Record             | d Mode: <mark>Sched</mark>              | ule 🗸         |              |          |
| Alarm Record C     | hannel: <mark>Alarm</mark>              | Chann 🗸       |              |          |
|                    |                                         |               |              | Apply    |

Click on the drop down list from the **Record Mode** on the right, and select **Schedule**. There will be three Setup options available: **Schedule Setup**, **Mail Schedule Setup**, and **FTP Schedule Setup**.

Users can assign the schedule to any channel by clicking on ALL / CH on top right of each setup menu. Press + or - to change the channel to apply to.

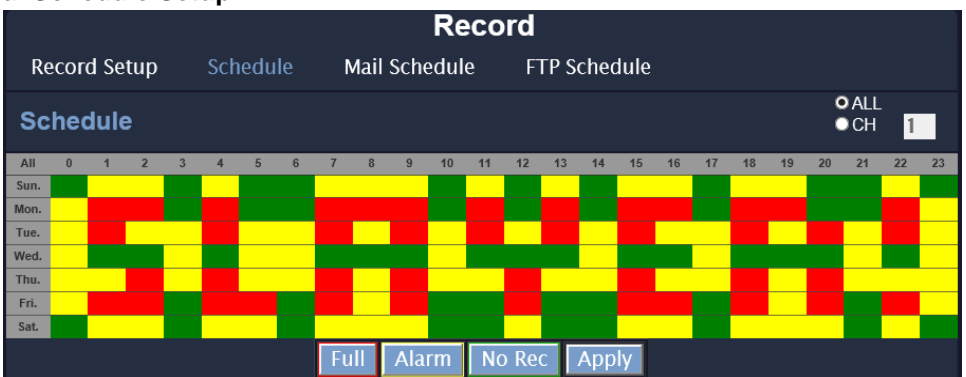

Page 22

#### a. Schedule Setup:

Click the tag "FULL REC" (Red) / "ALARM REC" (Yellow) / "NO REC" (Green), and then draw on the calendar. The recording type will follow the schedule. The tag "ALARM REC" includes all the alarm types.

#### b. Mail Schedule Setup:

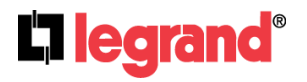

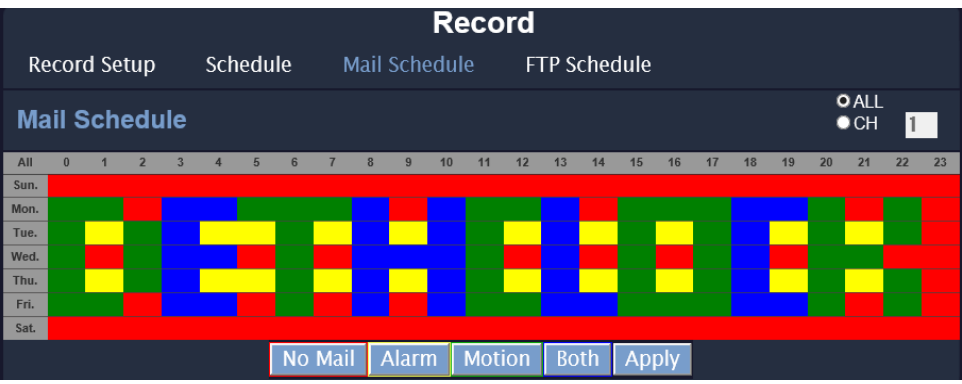

Select the time that the recording video is sent to the mail address. No mail will be sent during "**NO MAIL**" period even the motion detection is triggered. The tag "**ALARM MAIL**" refers to both external alarm and DI from camera.

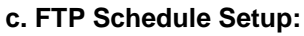

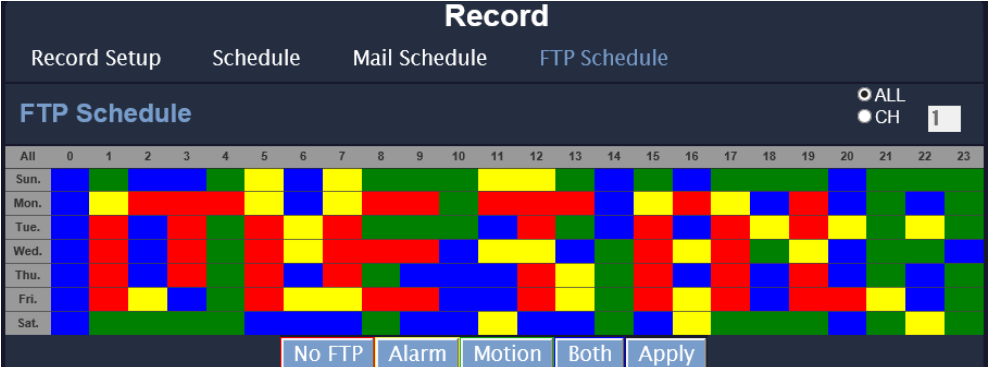

Select the time that the recording video is uploaded to FTP. No file will be uploaded during "**NO MAIL**" period even the motion detection is triggered. The tag "**ALARM FTP**" refers to both external alarm and DI from camera.

#### C-3. Alarm Trigger

Start recording when any type of alarm event occurs. The recording video length is according to the setting of "Pre-Alarm Record Time/Post-Alarm Record Time".

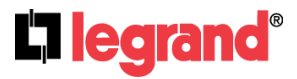

Page 23

# 4. Alarm

## A. Alarm Trigger Setup

|               |                                     |             | Alarm |
|---------------|-------------------------------------|-------------|-------|
| Alarm Trigger | Alarm Output                        | Alarm Event | ıt    |
| Alarm Trigg   | ger Setup                           |             |       |
|               | Alarm Auto Switch: C                | lose        | ✓     |
|               | Auto Switch Timer: 5                | s (5-30)    |       |
| V             | ideo Loss Detection: O              | )pen        | ✓     |
| C             | )igital Input (IPCam): O            | )pen        | ✓     |
|               | Ext.Alarm Detection:                | )pen        | ✓     |
|               | Ext.Alarm Mode: N                   | I.O         | ✓     |
| H             | IDD Temp. Warning: C                | lose        | ✓     |
| HDI           | D Temp. Limit Value: <mark>5</mark> | 5°C (55-70) |       |
|               |                                     |             | Apply |

#### A-1. Alarm Auto Switch / Auto Switch Timer

Use the drop down list to switch the alarm auto switch. When the alarm is triggered, the screen will switch to full screen, 4CH split screen or disable. Set the lasting seconds in **Auto Switch Timer** for full / split screen modes.

#### A-2. Video Loss Detection

Use the drop down list to switch the video loss detection. When the video loss is detected, the alarm will be triggered.

#### A-3. Digital Input (IP Cam)

Use the drop down list to switch on /off the Digital Input from IP camera. When the DI signal is received from the camera, the alarm will be triggered.

#### A-4. Ext. Alarm Detection

Use the drop down list to switch the external alarm detection. When the external alarm is detected, the alarm will be triggered.

#### A-5. Ext. Alarm Mode

Use the drop down list to switch the external alarm mode. If the external alarm is setup for normal open, the option has to switch to N.O.; for the contrary, the option has to switch to N.C.

#### A-6. HDD Temp Warning

Select **Enable** from the drop-down list to trigger the buzzer whenever the storage device gets overheated.

Page 24

#### A-7. HDD Temp. Limit Value

Set the temperature limit between 55~70.

## **B.** Alarm Output Setup

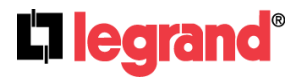

|                                          | Alarm                                                 |
|------------------------------------------|-------------------------------------------------------|
| Alarm Trigger Alarm Output Alarm         | n Event                                               |
| Alarm Output Setup                       |                                                       |
| Alarm Buzzer Time: <mark>5</mark> s      | $\ominus$ $\bigcirc$ $\bigcirc$ $\bigcirc$ $\bigcirc$ |
| Video Loss Buzzer Time: <mark>5</mark> s | $\Theta_{igodom}$ $\oplus$                            |
| Alarm Relay Time: <mark>5</mark> s       | $\Theta_{igodom}$ $\oplus$                            |
| Video Loss Relay Time: <mark>5</mark> s  | $\Theta_{igodom}$ $\oplus$                            |
|                                          | Apply                                                 |

This control item is divided into two parts, "Buzzer Time" and "Relay Time". The user can press + or - to switch the external buzzer time and video loss buzzer time in "Buzzer Time" option. The adjustment value is from 5 to 99 seconds. Moreover, among "Relay Time" option, users can press + or - to switch the external buzzer time and video loss buzzer time. The adjustment value is also from 5 to 99 seconds.

The Value of Ext. Alarm Buzzer / Relay Time determine the buzzer / relay time of both external alarm in and digital input (IP Cam).

## C. Alarm Event Setup

|                     |         | Alarm       |
|---------------------|---------|-------------|
| Alarm Trigger Alarm | Output  | Alarm Event |
| Alarm Event Setup   | )       |             |
| Power On O          | Enabled | Disabled    |
| Power Off O         | Enabled | Disabled    |
| Video Loss O        | Enabled | Disabled    |
| Motion O            | Enabled | Disabled    |
| Record •            | Enabled | Disabled    |
| Stop Record •       | Enabled | Disabled    |
| Digital Input o     | Enabled | Disabled    |
| Ext.Alarm Event o   | Enabled | Disabled    |
| PIR Detection O     | Enabled | Disabled    |
|                     |         | Apply       |

There are nine types of events that can be selected. When the selected items occur and triggered, the log will be recorded in the event playback list.

Page 25

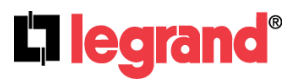

301 Fulling Mill Road, Suite G Middletown, PA 17057 (800) 223-4162

# 5. Network

## A. IP Setup

|            |              |                            |                            | Ne  | twork |        |                   |
|------------|--------------|----------------------------|----------------------------|-----|-------|--------|-------------------|
| IP Address | PPPoE        | DDNS                       | Mail                       | FTP | DHCP  | Status | Connection Status |
| IP Setup   |              |                            |                            |     |       |        |                   |
| LAN        |              |                            |                            |     |       |        |                   |
|            | IP Mode      | E ● DHCP                   | <ul> <li>Static</li> </ul> |     |       |        |                   |
|            | IP Address   | s: <mark>192.168</mark> .1 | 1.100                      |     |       |        |                   |
|            | Subnet Mask  | c <mark>255.255.</mark>    | 255.0                      |     |       |        |                   |
|            | Gateway      | r. <mark>192.168.</mark>   | 1.252                      |     |       |        |                   |
|            | DNS 1        | l: <mark>192.168.</mark>   | 1.252                      |     |       |        |                   |
|            | DNS 2        | 2: 168.95.1                | .2                         |     |       |        |                   |
| W          | eb Page Por  | t: <mark>8</mark> 0        |                            |     |       |        |                   |
| UPnP Por   | t Forwa      | rding                      |                            |     |       |        |                   |
|            | Enable       | d                          |                            |     |       |        |                   |
| Extern     | al HTTP Port | t: <mark>8</mark> 0        |                            |     |       |        |                   |
|            |              |                            |                            |     |       |        | Test              |
|            |              |                            |                            |     |       |        | Apply             |

#### A-1. IP Mode

Select the IP mode from Static IP to DHCP.

A-2. IP Address

Input the NVR IP Address.

#### A-3. Subnet Mask

Give the subnet mask which we usually set to 255.255.255.0.

#### A-4. Gateway

Give NVR gateway.

#### A-5. DNS1 & DNS2

Key-in DNS1 and DNS2 that provided by ISP.

#### A-6. Web Page Port

Give the NVR http port for web browser. Default is 80.

## **B. UPNP Port Forwarding**

#### **B-1. Enable**

Use the checkbox to enable or disable UPNP port setup.

## **B-2. External HTTP Port**

Use the virtual keypad to insert the external http port.

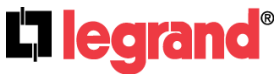

301 Fulling Mill Road, Suite G Middletown, PA 17057 Page 26 (800) 223-4162

## C. PPPoE Setup

|            |                 |             |        | Net      | twork |        |                   |
|------------|-----------------|-------------|--------|----------|-------|--------|-------------------|
| IP Address | PPPoE           | DDNS        | Mail   | FTP      | DHCP  | Status | Connection Status |
| PPPoE Se   | tup             |             |        |          |       |        |                   |
| PI         | PPoE Setting    | : o Enable  | d 🔍 l  | Disabled |       |        |                   |
|            | Username        |             |        |          |       |        |                   |
|            | Password        |             |        |          |       |        |                   |
| Passv      | word Confirm    |             |        |          |       |        |                   |
|            | State           | . IDLE      |        |          |       |        |                   |
|            | IP Address      |             |        |          |       |        |                   |
| Send ma    | il after dialed | : 🗹 Enabled |        |          |       |        |                   |
|            | Subject         | NVR is d    | lialed |          |       |        |                   |
|            |                 |             |        |          |       |        | Apply             |

#### C-1. PPPoE Setting

Choose to Enable or Disable PPPoE.

#### C-2. Username

Insert the user name (ADSL account) which provided from local ISP.

#### C-3. Password

Insert the password which provided from local ISP.

#### C-4. Password Confirm

Insert the password again to confirm the password.

## C-5. State

Present the current status of PPPoE function.

## C-6. IP Address

Input the IP Address.

## C-7. Send Mail After Dialed

Click the drop down list to enable or disable the function.

#### C-8. Subject

Insert the mail subject when dialed successfully.

## D. DDNS Setup

Legrand offers a free DDNS service for users of our IP based products. To register for a friendly name, e.g. "smith.legrandhome.net", for your client to be able to view any of their devices that are port forwarded please email Legrand's tech support at <u>technical.support-HS@legrand.us</u>. In the email ask for the legrandhome.net DDNS service and provide the username (keep it short but memorable) and a password. You will receive an email

Page 27

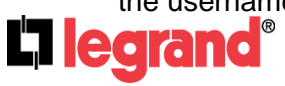

301 Fulling Mill Road, Suite G

©Copyright 2016 by Legrand,

confirming the service is active and provide the information you need to complete setup.

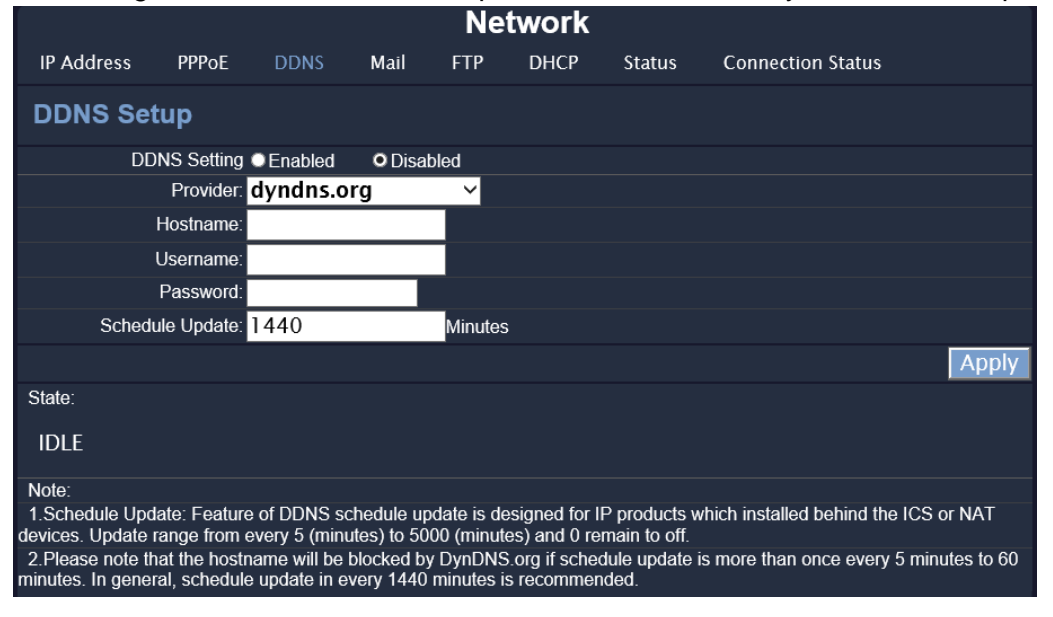

#### **D-1. DDNS Setting**

Click to enable or disable the DDNS function.

#### **D-2. DDNS Provider**

Click the drop down list to select the DDNS server. (If using the free Legrand DDNS service choose no-ip.com.)

#### D-3. Host Name

Insert the registered host name in the selected provider. (If using the free Legrand DNS service enter the "Host Name" (username.legrandhome.net) listed on the email sent informing of the service activation.)

#### D-4. Username

Insert the registered user name in the selected provider. (If using the free Legrand DNS service enter the "Username" (username#Legrand) listed on the email sent informing of the service activation.)

#### D-5. Password

Insert the registered password in the selected provider. (If using the free Legrand DNS service enter the "Password" listed on the email sent informing of the service activation.)

#### **D-6. Schedule Update**

A period of time to update IP address.

#### D-7. State

The state after applied to DDNS. **Updating:** Information update. **Idle:** Stop service. DDNS registered successfully, now log by http://<username>.legrandhome.net: Registered successfully. **Updating Failed:** the name is already registered. **Updating Failed:** please check your internet connection.

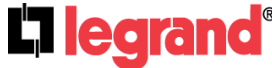

301 Fulling Mill Road, Suite G

#### E. Mail Server

|            |                             |          |         | Net | work |        |                   |            |
|------------|-----------------------------|----------|---------|-----|------|--------|-------------------|------------|
| IP Address | PPPoE                       | DDNS     | Mail    | FTP | DHCP | Status | Connection Status |            |
| Mail Serve | er                          |          |         |     |      |        |                   |            |
| L Tri      | igger Mode                  |          |         |     |      |        |                   | Event Mail |
| Ν          | /lail Server:               |          |         |     |      |        |                   |            |
| 5          | SMTP Port: 2                | 25       |         |     |      |        |                   |            |
|            | Username:                   |          |         |     |      |        |                   |            |
|            | Password:                   |          |         |     |      |        |                   |            |
| Sei        | nder's Mail:                |          |         |     |      |        |                   |            |
| Rece       | eiver's Mail:               |          |         |     |      |        |                   |            |
|            | Bcc Mail:                   |          |         |     |      |        |                   |            |
| Eve        | ent Subject: <mark>A</mark> | ALARM TF | RIGGER! |     |      |        |                   |            |
| ✓ Secure C | Connection:                 | ITLS ⊻SS | SL.     |     |      |        |                   |            |
|            |                             |          |         |     |      |        |                   | Test       |
|            |                             |          |         |     |      |        |                   | Apply      |

#### E-1. Enable

Tick **"Trigger Mode**" to send video to the mail address when external alarm or DI from IP Cam is triggered.

#### E-2. Event Mail

|               | Event Mail Setting |       |
|---------------|--------------------|-------|
| Video Mail    |                    |       |
| Alarm         | Motion             |       |
| PIR Detection |                    |       |
| Message Mail  |                    |       |
| Power On      | Video loss         |       |
| Start Record  | Stop Record        |       |
| Record Error  | Load Default       |       |
| HDD Warning   |                    |       |
|               |                    | Apply |

#### Video Mail

#### Alarm / Motion / PIR Detection

Sends a video notification via email for Alarm-in and/or Motion detection

#### Message Mail

Power On : A notification will be sent via email when the NVR starts or reboots.
Start Record : A notification will be sent via email when the NVR starts recording.
Record Error : A notification will be sent via email when the recording fails.
HDD Warning : A notification will be sent via email while recording in the HDD fails.
Video Loss : A notification will be sent via email when image or Internet connection is lost.
Stop Record : A notification will be sent via email when the NVR stops recording.
Load Default : A notification will be sent via email when the NVR load the default settings.

Page 29

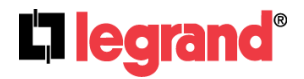

301 Fulling Mill Road, Suite G Middletown, PA 17057 (800) 223-4162

#### E-3. Mail Server

The IP address of Mail Server

#### E-4. SMTP Port

The port of SMTP (Simple Mail Transfer Protocol). (Default value is 25)

#### E-5. Username

The user name while log in to the mail server.

#### E-6. Password

The password while log in to the mail server.

#### E-7. Sender's Mail

Enter the sender's account when the mail is sent via this mail server. If you are using Gmail as a sender account, make sure that your Google Account is set to "Allow less secure Apps"

#### E-8. Receiver's Mail

Enter the receiver's mail account.

#### E-9. BCC Mail

Enter the receiver's BCC mail account.

#### E-10. Event Subject

Enter the subject of the mail.

#### E-11. Secure Connection

When ticked, the user can choose connection type between SSL or TLS.

## F. FTP Server

|            |               |         |            | Net        | twork |        |                   |
|------------|---------------|---------|------------|------------|-------|--------|-------------------|
| IP Address | PPPoE         | DDNS    | Mail       | FTP        | DHCP  | Status | Connection Status |
| FTP Serv   | er            |         |            |            |       |        |                   |
| F          | TP Setting: I | Alarm ■ | Aotion 🗖 🖡 | PIR detect | tion  |        |                   |
| F          | TP Server:    |         |            |            |       |        |                   |
|            | Username:     |         |            |            |       |        |                   |
|            | Password:     |         |            |            |       |        |                   |
|            | Port:         | 21      |            |            |       |        |                   |
|            | Path:         | /ALARM/ |            |            |       |        |                   |
|            |               |         |            |            |       |        | Test              |
|            |               |         |            |            |       |        | Apply             |

#### F-1. FTP Setting

Tick **ALARM** to upload video to FTP when external alarm or DI is triggered. Tick Motion to upload video to FTP when motion detection is triggered. Tick **PIR DETECTION** to upload video to FTP when PIR detection is triggered.

#### F-2. FTP Server

The IP address of FTP Server.

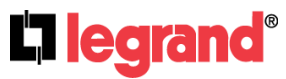

301 Fulling Mill Road, Suite G Middletown, PA 17057 Page 30 (800) 223-4162

#### F-3. Username

The username while log in to the FTP server.

#### F-4. Password

The password while log in to the FTP server.

#### F-5. FTP Port

The port number of file transmission. (Default value is 21)

#### F-6. Path

The ftp path where the user wants to save the information. Finally, click **Test** to see if the settings can fully function.

## G. DHCP Server Setup

| Network    |              |            |      |      |      |        |                   |       |  |
|------------|--------------|------------|------|------|------|--------|-------------------|-------|--|
| IP Address | PPPoE        | DDNS       | Mail | FTP  | DHCP | Status | Connection Status |       |  |
| DHCP Ser   | ver Seti     | up         |      |      |      |        |                   |       |  |
|            | Enabled      |            |      |      |      |        |                   |       |  |
| Start II   | P Address: 1 | 92.168.80. | .1   |      |      |        |                   |       |  |
| End II     | P Address: 1 | 92.168.80. | 254  |      |      |        |                   |       |  |
| Le         | ease Time: 1 | 0          |      | )ays |      |        |                   |       |  |
|            |              |            |      |      |      |        |                   | Apply |  |

#### G-1. Enabled

Tick the Enabled box to enable or disable the DHCP Server function. Once the function is activated, the NVR can act as the DHCP server. It will assign or distribute one of the IP addresses according to the setup IP address range (start and end IP Address.) to the connecting IP CAM (setup DHCP function).

#### G-2. Start IP Address

Use the virtual keypad to insert the start IP Address of DHCP server.

#### G-3. End IP Address

Use the virtual keypad to insert the end IP Address of DHCP server.

Page 31

#### G-4. Lease Time

Input the lease time of DHCP server.

## H. Status

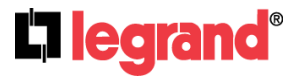

| Network                  |           |          |           |        |                   |  |  |  |  |  |
|--------------------------|-----------|----------|-----------|--------|-------------------|--|--|--|--|--|
| IP Address PPPoE         | DDNS      | Mail FTP | DHCP      | Status | Connection Status |  |  |  |  |  |
| POE Switch Status        |           |          |           |        |                   |  |  |  |  |  |
| Port1                    | Port2     |          | Port3     |        | Port4             |  |  |  |  |  |
| Used Power :0W           | Used Pow  | er:0W    | Used Pow  | er:0W  | Used Power :4.54W |  |  |  |  |  |
| Restart :                | Restart : |          | Restart : |        | Restart :         |  |  |  |  |  |
|                          |           |          |           |        |                   |  |  |  |  |  |
| Total Used Power : 4.54W |           |          |           |        |                   |  |  |  |  |  |
| The Total Limit: 72W     |           |          |           |        |                   |  |  |  |  |  |

#### H-1. POE SWITCH Status:

Click in the POE SWITCH Status button to check on the POE connection status.

#### I. Connection Status

|            |                             |              |      | Net     | twork       |        |                   |
|------------|-----------------------------|--------------|------|---------|-------------|--------|-------------------|
| IP Address | PPPoE                       | DDNS         | Mail | FTP     | DHCP        | Status | Connection Status |
| Network Co | Network Connectivity Status |              |      |         |             |        |                   |
|            |                             |              |      | Rec     | eive(Rx)    |        | Transmit(Tx)      |
|            | bit/s                       | ec(LAN1)     |      | 4       | kbit/s      |        | 4 kbit/s          |
|            |                             | max          |      | 24      | 4 kbit/s    |        | 4.69 Mbit/s       |
|            | a                           | verage       |      | 0       | kbit/s      |        | 0 kbit/s          |
|            |                             | min          |      | 0       | kbit/s      |        | 0 kbit/s          |
|            | packet                      | s/sec(LAN1)  | )    |         | 05          |        | 02                |
|            |                             | max          |      |         | 351         |        | 544               |
|            | а                           | verage       |      |         | 01          |        | 00                |
|            |                             | min          |      |         | 00          |        | 00                |
|            | Remainin                    | ig Record Ti | me   | 000 Day | ys 00:00:00 |        |                   |

#### I-1. Network Connectivity Status

Browse through details of the connection status. You may consider how you want to set up your streaming mode by acquiring information provided here.

## 6. Authority

|                                            | Authori | ity       |       |
|--------------------------------------------|---------|-----------|-------|
| Authority Setup User Setup                 |         |           |       |
| Authority Setting                          |         |           |       |
| HDD Format(Require Password Comfirmation): | Enable  | Disable   |       |
| Anonymous Rmote User Login:                | Enable  | • Disable |       |
| Local User Login(Password Protection):     | €Enable | • Disable |       |
| Keyboard Lock:                             | Enable  | • Disable |       |
| Auto logout when menu closed:              | Enable  | • Disable |       |
|                                            |         |           | Apply |

# A. HDD Format (Require Password Confirmation)

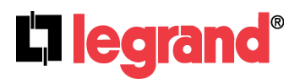

301 Fulling Mill Road, Suite G Middletown, PA 17057 (800) 223-4162

Tick the box to enable or disable the operation which allows the user to insert the password before performing the HDD formatting.

#### **B.** Anonymous Remote User Login

Tick the box to enable or disable the authority of the anonymous user login. Once enabled, the user can view the live image via IE browser without having to insert the username/ password.

#### C. Local User Login (Password Protection)

Tick the box to enable or disable the authority of password protection.

#### **D.** Keyboard Lock

Tick the box to enable or disable the control bar of live view.

#### E. Auto logout when menu closed

Tick the box to enable or disable the operation. Enabling this operation will allow the system to log out automatically after the menu is closed.

#### F. User Management

The administrator can set up the user management permission & user authority management.

| Authority Setup User Setup | Α      | uthority |          |
|----------------------------|--------|----------|----------|
| User List                  |        |          |          |
| Username                   | Modify | Remove   | Add User |
| admin                      | Edit   |          |          |
|                            |        |          |          |
|                            |        |          |          |
|                            |        |          |          |

#### F-1. Permission

Click on Edit and the tick the checkboxes from the pop-up window to modify the user authority.

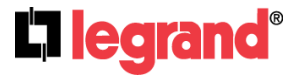

|                | Authority                              |          |
|----------------|----------------------------------------|----------|
| Authority Seti | User_Setting - Internet Explorer 🛛 🗖 🗙 |          |
| User List      | aboutblank                             | <br>▲    |
| U              | Username:                              | Add User |
|                | Password:                              |          |
|                | Network Login                          |          |
|                | ☐ Record ON/OFF<br>☐ Play/Event        |          |
|                | PTZ Backup                             |          |
|                | Menu Setup(Local)                      |          |
|                | Record Setup                           |          |
|                | Alarm Setup Network Setup              |          |
|                | Disk Setup                             | <u> </u> |
|                |                                        |          |
|                |                                        |          |

#### F-2. Add User

After clicking the Add User button, the setup page will be called-out as the following. The administrator can distribute the authority and the permission for the new user.

|                 |                     | Authority              |        |          |
|-----------------|---------------------|------------------------|--------|----------|
| Authority Setup | C User_Settin       | ig - Internet Explorer | - • ×  |          |
|                 | <i> about:blank</i> |                        |        |          |
| User List       |                     |                        | ~      |          |
|                 | U                   | ser Setup              |        |          |
| Usern           | No:                 | 1                      |        | Add User |
| adır            | Username:           | admin                  |        |          |
|                 | Password:           | ••••                   |        |          |
|                 | Confirm:            | ••••                   |        |          |
|                 | Vetwork Login       |                        |        |          |
|                 | Record ON/OFF       |                        |        |          |
|                 | Play/Event          |                        |        |          |
|                 | V PTZ               |                        |        |          |
|                 | Sackup              |                        |        |          |
|                 | Menu Setup(Local)   |                        |        |          |
|                 | Camera Setup        |                        |        |          |
|                 | Record Setup        |                        |        |          |
|                 | 🗹 Alarm Setup       |                        |        |          |
|                 | ✓ Network Setup     |                        | $\sim$ |          |
|                 |                     |                        |        |          |
|                 |                     |                        |        |          |
|                 |                     |                        |        |          |

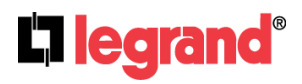

301 Fulling Mill Road, Suite G Middletown, PA 17057 (800) 223-4162

Page 34

# 7. Storage

| _          |                                     | Storage |                    |       |
|------------|-------------------------------------|---------|--------------------|-------|
| Disk Setup | Disk Information                    |         |                    |       |
| Disk Setti | ng                                  |         |                    |       |
|            | Overwrite Mode: <mark>OFF ∽</mark>  |         |                    |       |
|            | Hard Disk Full Warning: 20% V       |         |                    |       |
|            | Reserve Mode: ON 🗸                  |         |                    |       |
|            | Reserve Day: 13                     | -       | $\ominus$ $\oplus$ |       |
| Disk Warr  | hing Time: 10 $	ext{Description}$ – |         | $\oplus$           |       |
|            |                                     |         |                    | Apply |

## A. Overwrite Mode

Select "ON" for the oldest recording data to be overwritten by new recording data. Select "OFF" for the NVR to stop writing data into the HDD when it is full.

## **B. HDD Full Warning**

Enable this option by setting Overwrite Mode to OFF, and click + or - to change values from 25% to 5%. When HDD space is less than setting ratio, the buzzer will react.

## C. Reserve Mode

Click + or - to setup the active time between 1~30 days.

## D. Disk Warning Time

Set up the interval for displaying a warning message regarding the health condition of the storage device to the user from 1~60 minutes.

## E. Storage Information

| Storage    |                  |      |      |        |            |
|------------|------------------|------|------|--------|------------|
| Disk Setup | Disk Information |      |      |        |            |
| Storage I  | nformation       |      |      |        |            |
| Device     | Capacity         | Left | TEMP | Status | Health     |
| HDD1       |                  |      |      |        | GOOD       |
|            |                  |      |      |        | Format HDD |

The information of storage device will be displayed on this page. Your **Hard Disk Device** needs to be replaced if its health condition is not displayed as GOOD.

Clicking on **GOOD** icon to check its status.

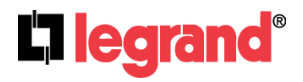

| 6             | 🦉 SMART_Status - Internet Explorer 🛛 🗕 🗖 🗙 |                              |         |       |           |            |     |        |
|---------------|--------------------------------------------|------------------------------|---------|-------|-----------|------------|-----|--------|
| 🧭 about:blank |                                            |                              |         |       |           |            |     |        |
| Disk:1        |                                            |                              |         |       |           |            | )   | Q      |
| Status        | ID                                         | Attribute Name               | Current | Worst | Threshold | Raw Value  | е   | Config |
| GOOD          | 01                                         | Read Error Rate              | 100     | 100   | 50        | 0          |     |        |
| GOOD          | 02                                         | Throughput Performance       | 100     | 100   | 50        | 0          |     |        |
| GOOD          | 03                                         | Spin-Up Time                 | 100     | 100   | 1         | 56A        |     |        |
| GOOD          | 05                                         | Reallocated Sectors Count    | 100     | 100   | 50        | 0          |     |        |
| GOOD          | 07                                         | Seek Error Rate              | 100     | 100   | 50        | 0          |     |        |
| GOOD          | 08                                         | Seek Time Performance        | 100     | 100   | 50        | 0          | n   |        |
| GOOD          | 0A                                         | Spin Retry Count             | 100     | 100   | 30        | 0          | )   |        |
| GOOD          | BF                                         | G-Sense Error Rate           | 100     | 100   | 0         | 0          | nat |        |
| GOOD          | C2                                         | Temperature                  | 100     | 100   | 0         | 2A001B0027 | nat |        |
| GOOD          | C4                                         | Reallocation Event Count     | 100     | 100   | 0         | 0          |     |        |
| GOOD          | C5                                         | Current Pending Sector Count | 100     | 100   | 0         | 0          |     |        |
| GOOD          | C6                                         | Uncorrectable Sector Count   | 100     | 100   | 0         | 0          |     |        |
| GOOD          | C7                                         | UltraDMA CRC Error Count     | 200     | 200   | 0         | 0          |     |        |
| GOOD          | DC                                         | HDD Shift                    | 100     | 100   | 0         | 0          |     |        |
| GOOD          | DE                                         | Loaded Hours                 | 100     | 100   | 0         | 1          |     |        |
| GOOD          | E0                                         | Load Friction                | 100     | 100   | 0         | 0          |     |        |
| GOOD          | E2                                         | Load 'In'-time               | 100     | 100   | 0         | 114        |     |        |
|               |                                            |                              |         |       |           | Exit       |     |        |
|               |                                            |                              |         |       |           |            |     |        |
|               |                                            |                              |         |       |           |            |     |        |
|               |                                            |                              |         |       |           |            | Γ_  |        |
|               |                                            |                              |         |       |           |            |     |        |
|               |                                            |                              |         |       |           |            |     |        |

## F. Format HDD

|            | Storage          |
|------------|------------------|
| Disk Setup | Disk Information |
| User Login |                  |
|            | User:            |
| F          | Password:        |
|            | Login Cancel     |

Insert the user name and password while performing the HDD format function. Click Login to continue.

# 8. System

## A. Information

| System                 |                 |                      |              |  |  |  |  |
|------------------------|-----------------|----------------------|--------------|--|--|--|--|
| Information            | Software Update | Daylight Saving Time |              |  |  |  |  |
| Status Display         | System Setup    | Time Setup           |              |  |  |  |  |
| System Information     |                 |                      |              |  |  |  |  |
| Device Name: NV        | R-04            |                      |              |  |  |  |  |
| MAC Address: 00        | :0f:0d:00:16:f6 |                      |              |  |  |  |  |
| Monitor Adjust         |                 |                      |              |  |  |  |  |
| Monitor Resolution: Au | to v            |                      |              |  |  |  |  |
|                        |                 |                      | Reboot Apply |  |  |  |  |

Page 36

## A-1. Device Name

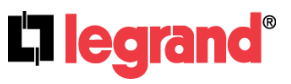

301 Fulling Mill Road, Suite G Middletown, PA 17057 (800) 223-4162

Use the virtual keypad to insert the name of the NVR.

#### A-2. MAC Address

It is permanent for the NVR and cannot be revised.

#### A-3. Monitor Resolution

Press + or - to adjust the monitor resolution. Please check the frame rate what your LCD monitor supports before any adjustment. If you select a resolution not compatible with the LCD monitor, the system will automatically undo the recent changes.

#### A-4. Reboot

| Message from webpa        | age ×   |
|---------------------------|---------|
| System will automatically | reboot. |
| ОК                        | Cancel  |

## **B.** Software Update

|                                                           | Syste           | m                   |                 |
|-----------------------------------------------------------|-----------------|---------------------|-----------------|
| Information                                               | Software Update | Daylight Saving Tin | ne              |
| Status Display                                            | System Setup    | Time Setup          |                 |
| System Update                                             |                 |                     |                 |
| Firmware Version:<br>WebPlugin Version:<br>Onvif Version: |                 |                     |                 |
| New Firmware:                                             |                 | browse              | Upgrade         |
|                                                           |                 |                     | Network Upgrade |
| Load Default                                              |                 |                     |                 |
| Load Default Setup:                                       |                 |                     | Apply           |
| Load Setup From:                                          |                 | browse              | Upload          |
| Backup Setup:                                             | Download        |                     |                 |

#### **B-1.** Versions

A list of Firmware Version, WebPlugin Version, and Onvif Version for this NVR is displayed.

#### **B-2. New Firmware**

Click on the "browse" button to select the firmware file and then press "Upgrade" button to upgrade the firmware. Click Network Upgrade button to check whether the firmware version is the latest.

#### B-3. Load Default

#### Load Setup from Default

Click "Apply" to reset the machine and revert all setting back to default value.

Load Setup from

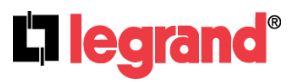

301 Fulling Mill Road, Suite G Middletown, PA 17057 Page 37 (800) 223-4162

Click "**browse**" to choose a file. You can load setup from your computer if you ever clicked "**Download**" and saved the settings before.

#### Backup Setup

Click **"Download**" to save a current setting file to PC. You can apply this file to other NVR so that the setting will be copied to other NVR.

## C. Daylight Saving Time

| System         |                            |    |        |        |      |             |           |             |         |
|----------------|----------------------------|----|--------|--------|------|-------------|-----------|-------------|---------|
| Infoi          | rmation                    | So | ftware | Update | D    | aylight Sav | /ing Time |             |         |
| Status Display |                            |    | System | Setup  |      | Time S      | etup      |             |         |
| Daylight       | Daylight Saving Time Setup |    |        |        |      |             |           |             |         |
| Enabled        | Disabled                   |    |        |        |      |             |           |             |         |
| Start Month:   | JANUARY                    | ~  | Week:  | NO.1 ~ | Day: | SUNDAY      | ~         | Start Time: | 00:00 ~ |
| End Month:     | FEBRUARY                   | ~  | Week:  | NO.1 ~ | Day: | SUNDAY      | ~         | End Time:   | 00:00 ~ |
| Offset:        | +0:30 ~                    |    |        |        |      |             |           |             |         |
|                |                            |    |        |        |      |             |           |             | Apply   |

Edit the start and end daylight saving time. During daylight saving, time will be 1 hour faster.

**D. Status Display** 

| System                      |                             |           |                      |       |  |  |  |  |  |
|-----------------------------|-----------------------------|-----------|----------------------|-------|--|--|--|--|--|
| Information                 | Softwa                      | re Update | Daylight Saving Time |       |  |  |  |  |  |
| Status Display              | Syste                       | m Setup   | Time Setup           |       |  |  |  |  |  |
| Status Display Setup        | )                           |           |                      |       |  |  |  |  |  |
| Date and Time Display:      | Enabled                     | Disabled  |                      |       |  |  |  |  |  |
| Record Information Display: | Enabled                     | Disabled  |                      |       |  |  |  |  |  |
| Camera Title Display:       | <ul> <li>Enabled</li> </ul> | Disabled  |                      |       |  |  |  |  |  |
| Camera IP Display:          | <ul> <li>Enabled</li> </ul> | Disabled  |                      |       |  |  |  |  |  |
|                             |                             |           |                      | Apply |  |  |  |  |  |

Select the items that will be displayed on local NVR.

## E. System Setup

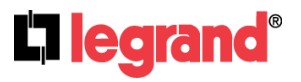

| System                |                  |                      |       |  |  |  |  |  |  |
|-----------------------|------------------|----------------------|-------|--|--|--|--|--|--|
| Information           | Software Update  | Daylight Saving Time |       |  |  |  |  |  |  |
| Status Display        | System Setup     | Time Setup           |       |  |  |  |  |  |  |
| System Setup          |                  |                      |       |  |  |  |  |  |  |
| Language: English     | $\checkmark$     |                      |       |  |  |  |  |  |  |
| Device ID: 0          | $\ominus \oplus$ |                      |       |  |  |  |  |  |  |
| Date Format: YYYY-MM- | DD V             |                      |       |  |  |  |  |  |  |
|                       |                  |                      | Apply |  |  |  |  |  |  |

#### E-1. Language

Use the drop down list to change the NVR language.

#### E-2. Device ID

The ID is used for distinguishing NVRs with a remote controller or RS485. Enter a different ID when you are operating several NVRs at the same time.

#### E-3. Date Format

Select a format of date display.

#### F. Time Setup

Select between NTP, Synchronize with PC's time, Manual, The date and time remain the same for setting the server time.

| Status Display                     | System Setu  | o Time Setup |
|------------------------------------|--------------|--------------|
| NTP Setting                        |              |              |
| NTP:                               |              |              |
| NTP Server: 19                     | 8.123.30.132 |              |
| Update: 6                          | ✓ Hours      |              |
| Time Setting                       |              |              |
| Server Time: 20                    |              |              |
| Time zone: G                       | 00:80+TN     |              |
|                                    |              |              |
| Synchronize with PC's time:        |              |              |
| Date: 20                           | 16/08/23     |              |
| Time: 17                           | 7:36:01      |              |
|                                    |              |              |
| Manual:                            |              |              |
| Date: 20                           | 16/08/23     |              |
| Time: 17                           | 7:35:20      |              |
|                                    |              |              |
| The date and time remain the same: |              |              |
|                                    |              | Apply        |

#### F-1. NTP Setting

Tick the **NTP** checkbox to enable editing The NTP Server IP address which can only be modified on local NVR.

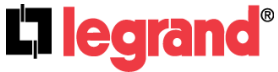

Page 39

301 Fulling Mill Road, Suite G Middletown, PA 17057 (800) 223-4162

#### F-2. Time Setting

The **Time zone** can only be modified on local NVR. Tick either **Synchronize with PC's time** or **Manual** checkbox to activate its time settings.

## 9. Player

Click the button to download D6Viewer, the NVR recording file player.

## A. MAIN SCREEN SETTING (D6 Viewer)

D6Viewer.exe is used for playing the NVR backup video. It can be obtained via the Internet; or you can simply obtain it by performing USB backup and DVD-RW backup operation, because the software will be created within the USB device right away.

Open the D6Viewer. Using Overlay mode can improve the system resource performance. Select Backup Format

| Select Video | •                      | Channel  | Select   |          | Playbac  | k Control                                                          |
|--------------|------------------------|----------|----------|----------|----------|--------------------------------------------------------------------|
| File About   | له                     |          | D6Viewer |          |          | - <b>5</b> ×                                                       |
|              |                        |          |          | No_Video | No_Video | File(*.haX) File Select Open                                       |
| No_Video     | No_Video               | No_Video | No_Video | No_Video | No_Video |                                                                    |
| No_Video     | <sup>44</sup> No_Video | No_Video | No_Video | No_Mdeo  | No_Video | Zoon Backup AM FileConvert Add     Audo                            |
| No_Vidge     | No_Video               | No_Video | No_Video | No_Mdeo  | No_Video | OpenLog SnapShot<br>Search<br>2014/ 9/16 +                         |
| No_Video     | No_Video               | No_Video | No_Video | No_Mdeo  | No_Video | Time Search<br>Event Search<br>Intentach<br>Full Screen Play Audio |
| No_Video     | No_Video               | No_Video | No_Video | No_Video | No_Video | 1 4 9 Coor<br>16 25 36                                             |
|              |                        |          |          |          | · ·      | alit Caraan                                                        |

Split Screen

**Time & Event Search** 

## **B. HDD PLAY**

Reading the NVR HDD from PC may not be possible since the NVR HDD is in Linux format, so you need "Ext2Fsd" to assign a drive letter to the HD. You can find it in the attached CD or download it from Internet.

Start the Ext2Fsd, and it will detects all the disks connected with your PC. Right-click on the NVR HDD and choose "Change Drive Letter".

301 Fulling Mill Road, Suite G

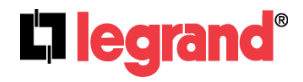

Page 40 Middletown, PA 17057 (800) 223-4162

| file <u>E</u> dit <u>T</u> e | ools <u>H</u> elp |             |            |                       |        |                |         |
|------------------------------|-------------------|-------------|------------|-----------------------|--------|----------------|---------|
| Volume                       | Туре              | File system | Total size | Used size   Codepage  | Physi  | ical object    |         |
| 🥪 (C:)                       | Basic             | NTFS        | 58 GB      | 47 GB                 | Devi   | ce\HarddiskVol | lume1   |
| (D:)                         | Basic             | NTFS        | 90 GB      | 80 GB                 | \Devis | ce\HarddiskVol | lume2   |
| 🥪 (F:)                       | Basic             | EXT3        | 460 GB     | 402 GB utf8           | Devis  | ce\HarddiskVol | lume9   |
| 🥌 (G:)                       | Basic             | EXT3        | 4875 MB    | 201.3 (7)             | 10     | e\HarddiskVol  | lume10  |
| 9                            | Basic             | SWAP        | 125 MB     | Ext2 Management       | H3     | e\HarddiskVol  | lume11  |
| 🤳 (E:)                       | Basic             | FAT         | 249 MB     | Change Drive Letter   | F4     | Wearddisk1\D   | P(1)0-0 |
|                              |                   |             |            | Flush Cache to Disk   | F11    |                |         |
|                              |                   |             |            | Change Partition Type | F12    |                |         |
| ۲.                           |                   |             | 115        | change i and and i yy |        |                |         |
|                              | Туре              | File system | Total size | Copy to Clipboard     |        | on type        |         |
| DISK 0                       |                   |             |            | Paload and Pafrash    | 85     |                |         |
| (C:)                         | Basic             | NTFS        | 58 GB      | Reibau and Reffeat    | 15     | NTFS           |         |
| (D:)                         | Basic             | NTFS        | 90 GB      | Show Properties       | F6     | NTFS           |         |
|                              |                   |             |            | Service Menormatics   | 127    |                |         |
| DISK 1                       |                   | F4.7        | 21210      | To a OT-1 Charles     | 177    | -              |         |
| (E:)                         | b asic            | FAI         | 243 MB     | Exizes Statistics     | FO     |                |         |
| DISK 2                       |                   |             | L          | Kemove Dead Letters   | F9     |                |         |
| (F:)                         | Basic             | EXT3        | 460 GB     | 402 GB utf8           | Linux  |                |         |
| (G:)                         | Basic             | EXT3        | 4875 MB    | 381 MB utf8           | Linux  |                |         |
|                              | Basic             | SWAP        | 125 MB     | 125 MB                | Linux  | swan           |         |

#### Click "Add"

| Change Drive Letters |        |
|----------------------|--------|
| Mountpoints:         |        |
|                      | Add    |
|                      | Change |
|                      | Remove |
|                      |        |
|                      | Done   |

Assign a letter to the HDD, then click "OK" so that the HDD get a drive letter and can be recognized by Windows.

| Enter or select a new drive lettter :                                                                                                    | F: 🗸            |  |  |  |  |  |  |
|----------------------------------------------------------------------------------------------------|-----------------|--|--|--|--|--|--|
| Which way to mount:                                                                                                    |                 |  |  |  |  |  |  |
| Mount via DefineDosDevice, will be los                                                                                                    | st after reboot |  |  |  |  |  |  |
| Automatic mount via MountMgr. Ext2Mgr will assign or remove<br>mountpoints when it detects disk changes. Must NOT close<br>Ext2Mgr. Removable (like USB) disks are recommended to use this<br>method.             |                 |  |  |  |  |  |  |
| Create a permanent MountPoint via Session Manager. It's better use<br>this method for fixed disks. We need create a new item in registry:<br>HKLMSystem/CurrentControlSet/Control\<br>Session Manager/DOS Devices |                 |  |  |  |  |  |  |
| Cancel                                                                                                    | 1 ОК            |  |  |  |  |  |  |

Under HDD Play mode, select the NVR HDD to load the video files inside.

Page 41

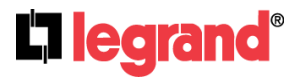

|     |                        |                          |                         | D6Viewer           |          |          | - 8 ×                                            |
|-----|------------------------|--------------------------|-------------------------|--------------------|----------|----------|--------------------------------------------------|
| Fil | e About                |                          |                         |                    |          |          | ↓↓ Video Time List                               |
| CAT | 2014/10/23 0933556 Ch2 | 2014/10/23_09:33:55 Ch 3 | 2014/10/23-09:33:55 CH4 | 2014/10/23103/2356 | No_Video | No_√ideo | HDD Play                                         |
|     | No_Video               | No_Video                 | No_Video                | No_Video           | No_Video | No_Video | PlayBack                                         |
|     | No_Video               | No_Video                 | No_Video                | No_Video           | No_Video | No_Video | Backup<br>AVI T<br>FieConvert TimeStamp<br>Audio |
|     | No_Video               | No_Video                 | No_Video                | No_Video           | No_Video | No_Video | Log SnapShot<br>Search<br>2014/ 9/16 ÷           |
|     | No_Video               | No_Video                 | No_Video                | No_Video           | No_Video | No_Video | Time Search<br>Event Search                      |
|     | No_Video               | No_Video                 | No_Video                | No_Video           | No_Video | No_Video | La screen P Transact                             |

## C. File Play

You can open a single video backup file, select "File->File Play". Then "Open".

|     |                          |                          |                          | Doviewer            |          |          |                                                                    |
|-----|--------------------------|--------------------------|--------------------------|---------------------|----------|----------|--------------------------------------------------------------------|
| Fi  | e About                  |                          |                          |                     |          |          |                                                                    |
| Ch1 | 2014/10/23 09:33:56 Ch 2 | 2014/10/23 09:33:56 Ch 3 | 2014/10/23 09:33:56 Ch 4 | 2014/10/23 09:33:56 |          |          | File(*.haX)                                                        |
|     |                          |                          |                          |                     | No_Video | No_Video | Copen Den Copen                                                    |
|     | No_Video                 | No_Video                 | No_Video                 | No_Video            | No_Video | No_Video | Hayback                                                            |
|     | No_Video                 | No_Video                 | No_Video                 | No_Video            | No_Video | No_Video | Backup<br>Avi<br>FieConvert<br>V TimeStamp<br>V Audio              |
|     | No_Video                 | No_Video                 | No_Video                 | No_Video            | No_Video | No_Video | OpenLog         SnapShot           Search                          |
|     | No_Video                 | No_Video                 | No_Video                 | No_Video            | No_Video | No_Video | Time Search<br>Event Search<br>Interface<br>Full Screen Play Audio |
|     | No_Video                 | No_Video                 | No_Video                 | No_Video            | No_Video | No_Video | 1 4 9 Dose<br>16 25 36<br>Cangese<br>English                       |

Choose the path the .haX file reserved and pick the file to playback.

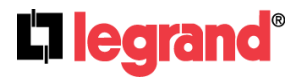

| Open                   |                   |           |               |       | 2 🛛     |
|------------------------|-------------------|-----------|---------------|-------|---------|
| Lookijn:               | 200               |           | 👱 🕲 - 🗈 l 😋 🗙 | 📬 🖬 • | Τοοία * |
| My Recent<br>Documents | <b>E</b> 06140912 |           | R             |       |         |
| Desktop                |                   |           |               |       |         |
| My Documents           |                   |           |               |       |         |
| My Computer            |                   |           |               |       |         |
| Ny Neberk              | Pile game:        |           |               | V     | Open +  |
| Places                 | Plies of type:    | hiX files |               | Y     | Canol   |

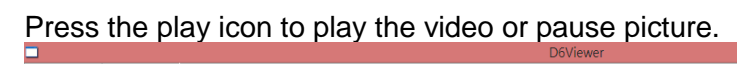

| File | About   |                          |                       |                    |          |          |                                                                                                   |
|------|---------|--------------------------|-----------------------|--------------------|----------|----------|---------------------------------------------------------------------------------------------------|
|      |         | 2014/10/23 09:34:10 Dh 9 | EDITATIOZE DESATO Ene | 2014/10/23 09:3410 | No_Video | No_Video | File(*.haX) File Select                                                                           |
| N    | o_Video | No_Video                 | No_Video              | No_Video           | No_Video | No_Video |                                                                                                   |
| N    | o_Video | No_Video                 | No_Video              | No_Video           | No_Video | No_Video | Zoom<br>Backup<br>AVI V<br>FieConvert V TimeStamp<br>V Audio                                      |
| N    | o_Video | No_Video                 | No_Video              | No_Video           | No_Video | No_Video | Open Log         SnapShot           Search         2014/ 9/16 ÷           10, 20, 55, -         - |
| N    | o_Video | No_Video                 | No_Video              | No_Video           | No_Video | No_Video | Time Search<br>Event Search                                                                       |
| No   | o_Video | No_Video                 | No_Video              | No_Video           | No_Video | No_Video | 1 4 9 Close<br>16 25 36<br>Lergezere<br>English                                                   |

## **D. PLAYBACK OPERATION**

## D-1. TIME SEARCH

Select the Date and Time and then click Time Search to play the video.

| Search<br>2014/10/16 ÷ |
|------------------------|
| 14:32:54 🛨             |
| Time Search            |
| Event Search           |

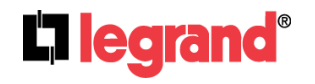

301 Fulling Mill Road, Suite G Middletown, PA 17057 (800) 223-4162 ©Copyright 2016 by Legrand, Inc All Rights Reserved. www.legrand.us

Ō X

## **D-2. EVENT SEARCH**

After pressing the **Event Search** button, it will display all the events which are saved within the NVR HDD (Shown in the following image).

| 🗤 Event |         |                     |          | × |
|---------|---------|---------------------|----------|---|
| Num     | Channel | Time                | Туре     | ^ |
| 1       | 255     | 2008/02/25_09:53:29 | POWER ON |   |
| 2       | 255     | 2008/02/25_09:53:38 | POWER ON |   |
| 3       | 255     | 2008/02/25_09:54:56 | POWER ON |   |
| 4       | 255     | 2008/02/25_09:56:09 | POWER ON |   |
| 5       | 255     | 2008/02/25_09:58:05 | POWER ON |   |
| 6       | 255     | 2008/02/25_10:02:45 | POWER ON |   |
| 7       | 255     | 2008/02/25_10:13:05 | POWER ON |   |
| 8       | 255     | 2008/02/25_10:15:33 | POWER ON |   |
| 9       | 255     | 2008/02/25_10:35:06 | POWER ON |   |
| 10      | 255     | 2008/02/25_10:37:42 | POWER ON |   |
| 11      | 255     | 2008/02/25_10:47:21 | POWER ON |   |
| 12      | 255     | 2008/02/25_10:49:25 | POWER ON |   |
| 13      | 255     | 2008/02/25_10:51:11 | POWER ON |   |
| 14      | 255     | 2008/02/25_10:54:16 | POWER ON |   |
| 15      | 255     | 2008/02/25_10:58:08 | POWER ON |   |
| 16      | 255     | 2008/02/25_11:00:02 | POWER ON |   |
| 17      | 255     | 2008/02/25_11:04:15 | POWER ON |   |
| 18      | 255     | 2008/02/25_11:05:35 | POWER ON |   |
| 19      | 255     | 2008/02/26_10:28:44 | POWER ON | ~ |

## E. LOG

Click Open Log to check the log records.

| C |        | System Log          |         |      |           | ×   |
|---|--------|---------------------|---------|------|-----------|-----|
|   | Number | Time                | Channel | Туре | HDD       | ^   |
|   | 11     | 2011/08/19_11:51:42 | 78      |      | HDD131375 | - 1 |
|   | 12     | 2011/08/19_11:51:42 | 78      |      | HDD131375 | - 1 |
|   | 13     | 2011/08/19_11:51:42 | 78      |      | HDD131375 | - 1 |
|   | 14     | 2011/08/19_11:51:42 | 78      |      | HDD131375 | - 1 |
|   | 15     | 2011/08/19_11:51:42 | 78      |      | HDD131375 | - 1 |
|   | 16     | 2011/08/19_11:51:42 | 78      |      | HDD131375 | - 1 |

# F. ZOOM

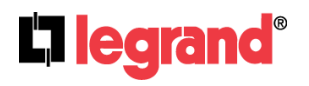

301 Fulling Mill Road, Suite G Middletown, PA 17057 (800) 223-4162

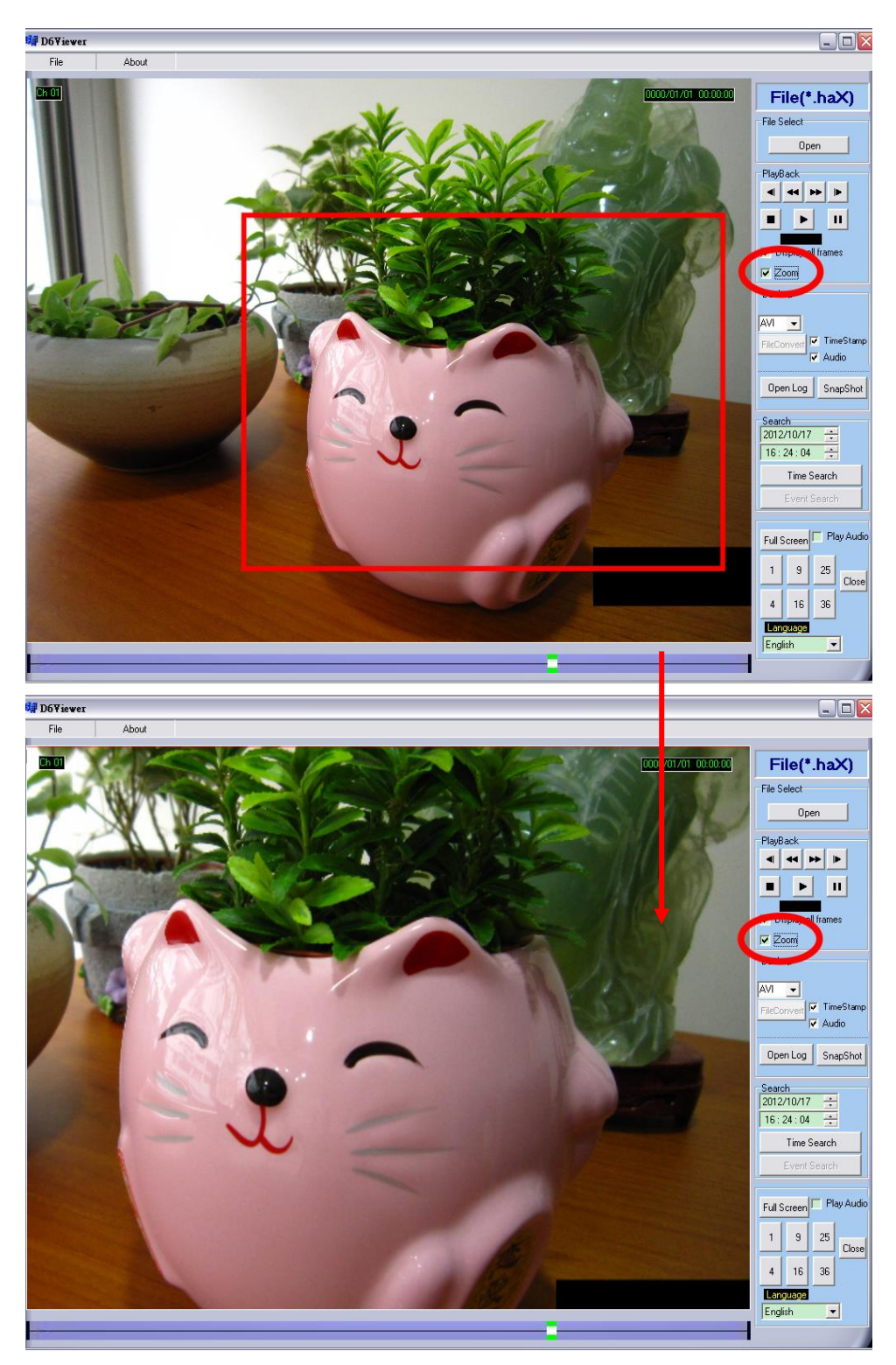

Tick the "Zoom" box and drag an area on the screen, then click the area to zoom in.

#### **G. BACKUP FILE TO MKV OR AVI FORMAT**

There are two types of video formats: MKV and AVI. With AVI file, you can choose to either include Time Stamp and Audio or not.

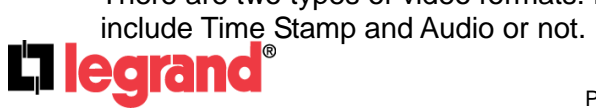

Page 45

301 Fulling Mill Road, Suite G Middletown, PA 17057 (800) 223-4162

| MKV                            | AVI                                                   |
|--------------------------------|-------------------------------------------------------|
| Backup<br>MKV -<br>FileConvert | Backup<br>AVI V<br>FileConvert V TimeStamp<br>V Audio |
|                                |                                                       |

After double-clicking on one specific channel display image, the 'File Convert' button will be available. Select the type of video format you would like to convert to from the Backup drop down list.

| File About |          |          |          |          |          |                                                                    |
|------------|----------|----------|----------|----------|----------|--------------------------------------------------------------------|
|            |          |          |          | No_Video | No_Video | File(*.haX) File Select Open                                       |
|            | No_Video | No_Video | No_Video |          |          | PlayBack                                                           |
|            |          |          |          |          |          | Econ<br>Backup<br>AVI<br>FileCorver<br>Audio                       |
|            |          |          |          |          |          | Open Log SnapShot                                                  |
|            |          |          |          |          |          | Time Search<br>Event Search<br>Interface<br>Full Scaren Play Audio |
| No_Video   | No_Video | No_Video | No_Video | No_Video | No_Video | 1 4 9 Dore<br>16 25 36                                             |

Click on FileConvert button to begin the backup.

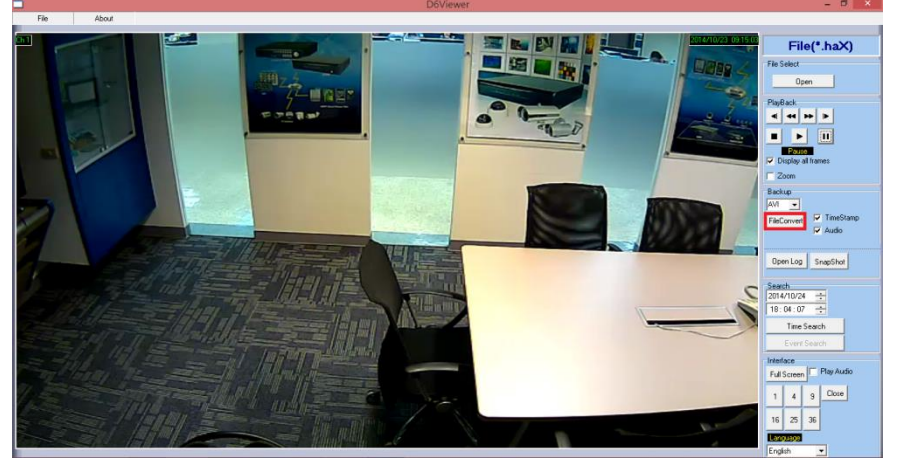

A window will pop up. Enter a file name and edit the file path directory.

While the converting is in process, you may press the **Stop Save** button to pause at any time before it is completed.

# 10. Plugin

Click the button to download **Plugin** for running the NVR system on PC.

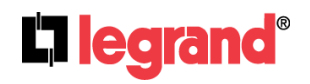

301 Fulling Mill Road, Suite G Middletown, PA 17057 (800) 223-4162

# 11. Log List

|          |            | Log List |           |
|----------|------------|----------|-----------|
| Log Туре | System Log |          | Event Log |
|          |            |          |           |
|          |            |          |           |
|          |            |          |           |
|          |            |          |           |
|          |            |          |           |
|          |            |          |           |
|          |            |          |           |

# A. System Log: Click to view the system log and change settings.

|     | System Log |            |        |       |  |      |     |  |  |
|-----|------------|------------|--------|-------|--|------|-----|--|--|
|     |            | Log Filter | Backup | Up    |  | Next | 0/0 |  |  |
| No. | Time       |            |        | Event |  |      |     |  |  |

## **B. Event Log:** Click to view events.

|          | Event Log              |  |   |     |     |  |     |
|----------|------------------------|--|---|-----|-----|--|-----|
|          | Log Filter Up Next 0/0 |  |   |     |     |  |     |
| No. Time |                        |  | C | H T | ype |  | HDD |

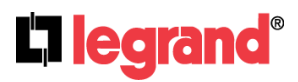